### 完全網路教學課程 指標達成教學手冊

Edit by 數位學習組

### 網路教學課程及教材相關規範

#### 依據本校「鼓勵開設網路教學課程實施辦法」中「網路教學課程及 教材相關規範」之完全網路教學第六項規定辦理,節錄如下:

- 六、課程評鑑:完全網路教學課程實施結束後應依專科以上學校遠 距教學實施辦法進行遠距教學課程及教學成效之評鑑,教材製作及 線上互動經營數據至少需達到以下規定。
- 1.完整教材週數:線上教材週數需達總上課週數之二分之一,並且為教材自製或取 得授權之線上影音教材。
- 2.非同步討論:討論篇數需達修課人數x2(每人平均2次發文) \* 【學生平均張貼篇數】
- 3.教師張貼次數需達9篇。
   \*【教師總張貼篇數】
- 4.教師上課次數需達9次。
   \*【教師上課次數】
- 5.未達以上規定之完全網路教學課程,教師評鑑不予加分;
   若為進修部核心通識課程則不發給線上授課回饋金,並通知所屬教學單位審慎評估教師之開課申請。

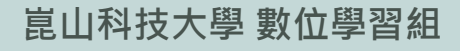

### 評鑑規定

### 教師上課次數:9次以上

## 教師總張貼篇數:9篇以上

# 學生平均張貼篇數:2篇以上

# 教師上課次數

### 教師上課次數

使用教師帳號登入網路大學該門課程中,即可增加1次。 一定要**登出再登入**,才會計算第2次。

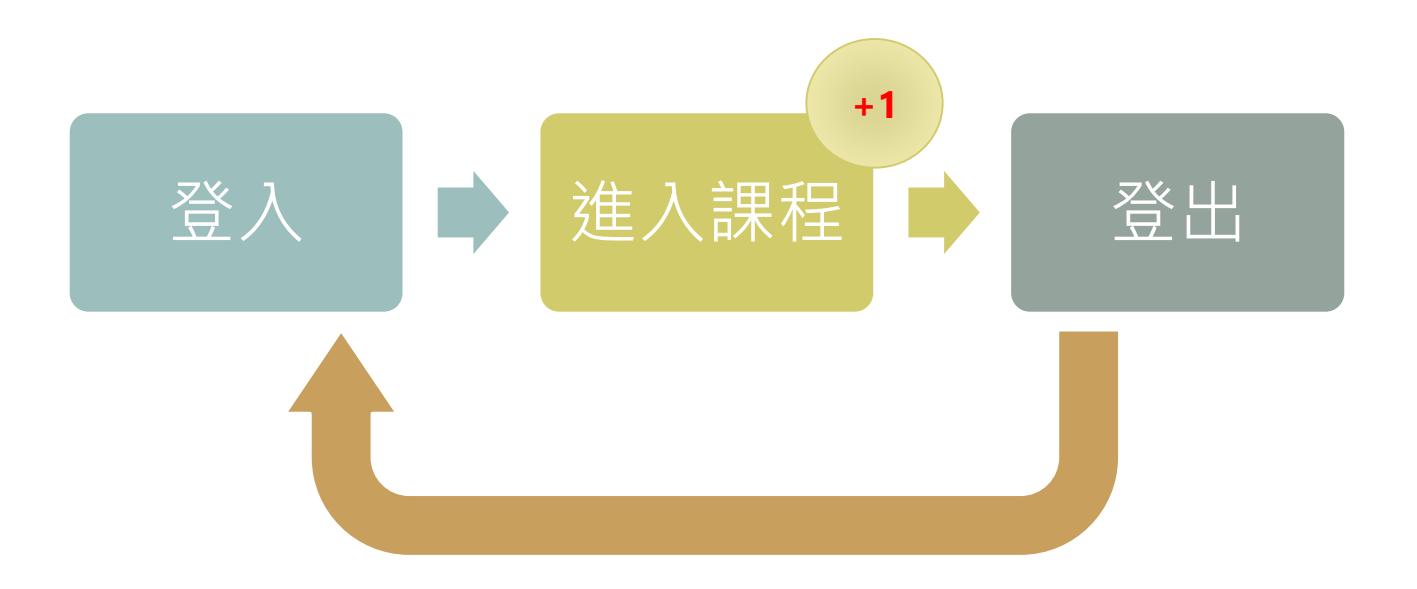

## 教師總張貼篇數

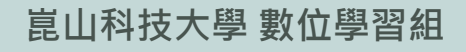

0

### 教師總張貼篇數

以**教師**帳號登入,張貼文章於以下地方:

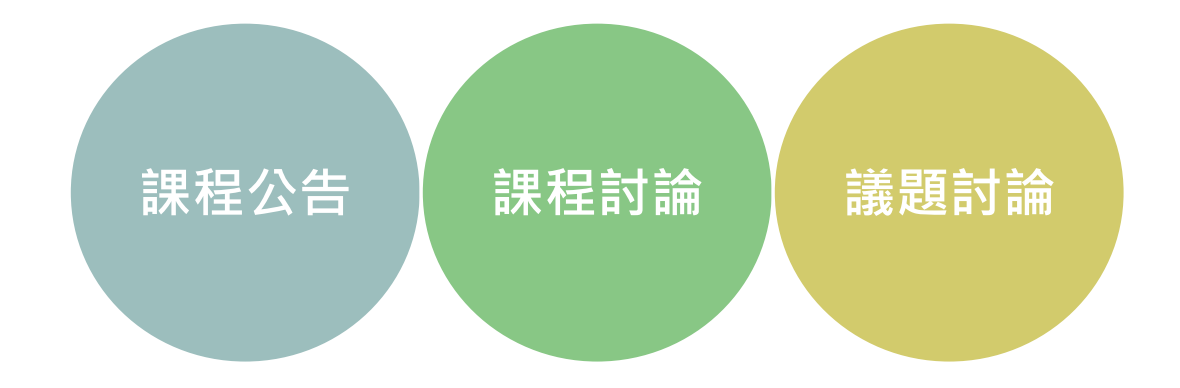

如何張貼公告、課程討論、議題討論,請參閱「(附錄)教師環境使用手冊」

# 學生平均張貼篇數

### 學生平均張貼篇數

以**學生**帳號登入,

討論區「張貼」、「繳交」問卷、作業、測驗都會計算進去:

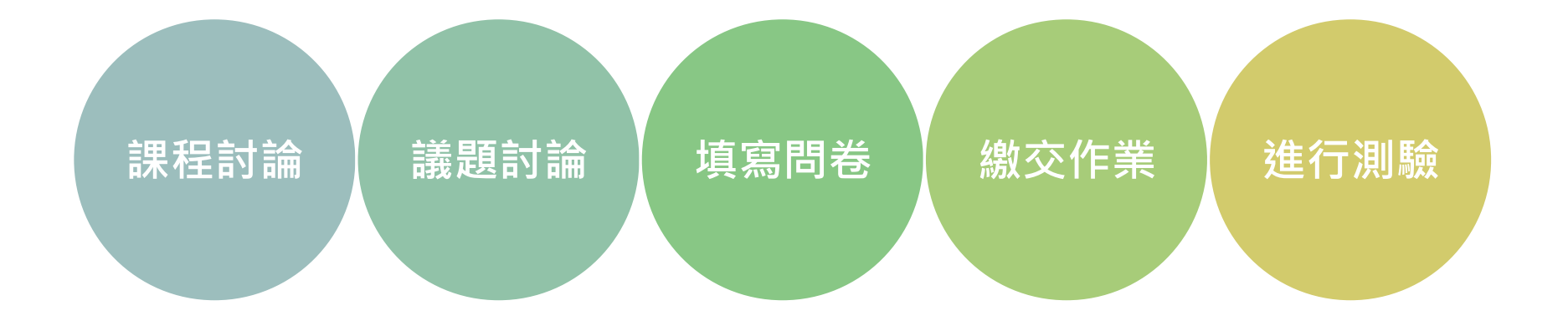

※一定要有「回應」的動作,僅「觀看」是無法計算的。

# (附錄) 教師環境使用手冊

### (附錄) 教師環境使用手冊 ■ 登入及登出管理 ■ 課程管理 辦公室管理 ■ 課程公告 ■ 課程討論 ■ 議題討論 問卷管理 測驗管理 作業管理

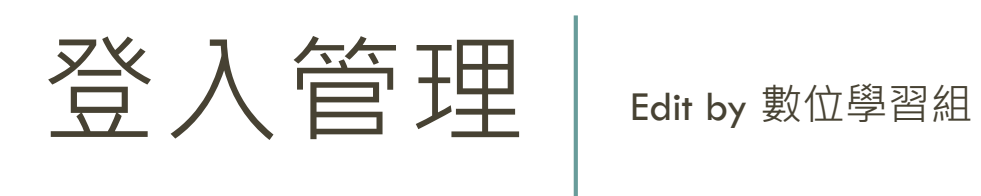

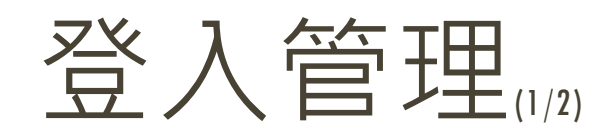

#### 路徑: (進入網大首頁)→(登入)

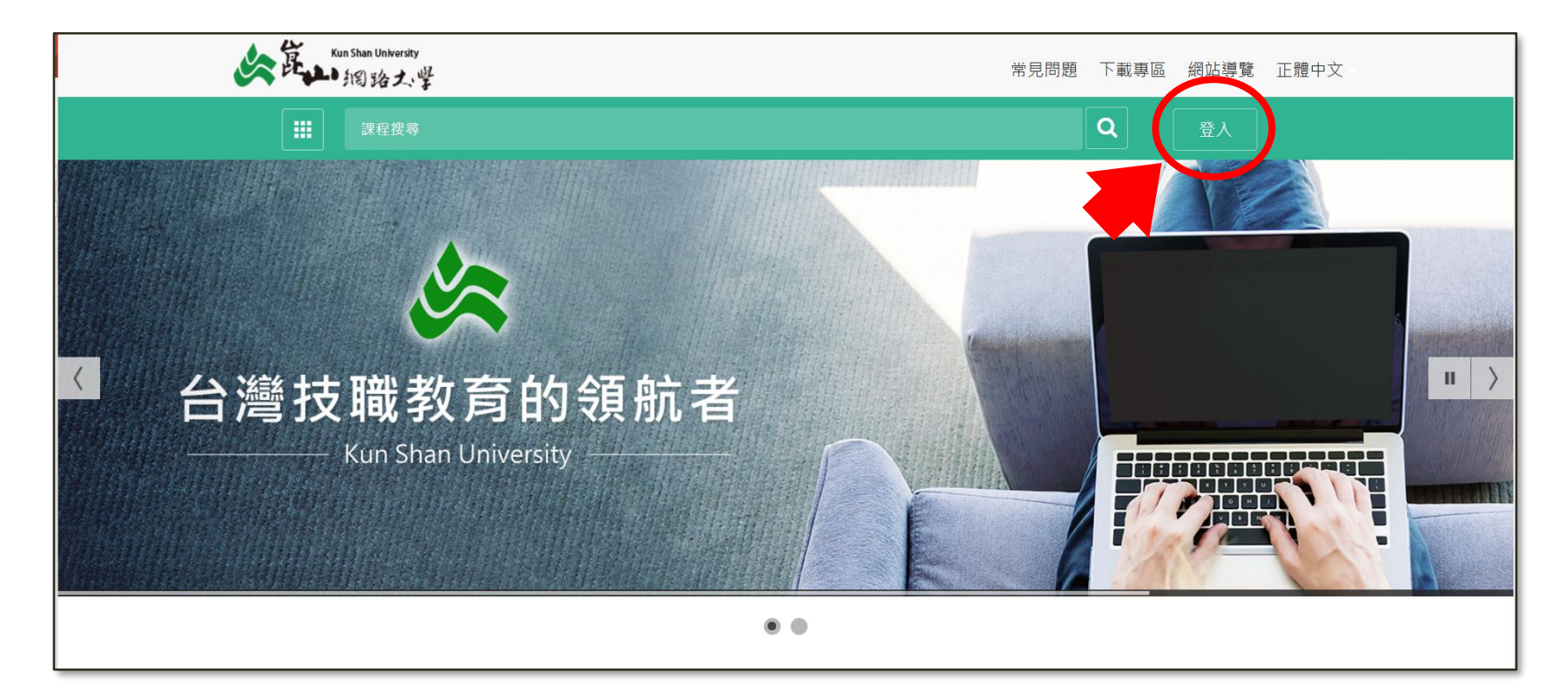

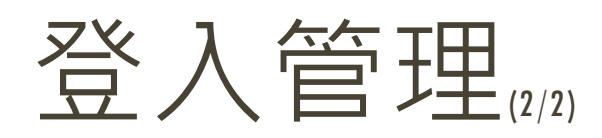

#### 路徑:(登入)→(輸入帳號密碼)

|                               | 常見問題                                                                                                    | 下載專區                                                                | 網站導覽 | 正體中文                                                                                                    |
|-------------------------------|----------------------------------------------------------------------------------------------------|---------------------------------------------------------------------|------|----------------------------------------------------------------------------------------------------|
|                               |                                                                                                    | Q                                                                   | 登入   |                                                                                                    |
| 登入                            |                                                                                                    |                                                                     |      |                                                                                                    |
| 使用帳號登入                        |                                                                                                    |                                                                     |      |                                                                                                    |
| 中長 弘忠                         |                                                                                                    |                                                                     |      |                                                                                                    |
| 密碼                            |                                                                                                    |                                                                     |      |                                                                                                    |
| ■ 記住我,保持登入                    |                                                                                                    |                                                                     |      |                                                                                                    |
| 為了避免個資被盜用,請勿在公用電腦或裝置<br>選勾此項。 |                                                                                                    |                                                                     |      |                                                                                                    |
| 登入                            |                                                                                                    |                                                                     |      |                                                                                                    |
|                               | 登入           使用帳號登入           帳號           喉號           會碼           1 記住我,保持登入           路理会個資被盜用,請勿在公用電腦或裝置<br>違の此項。           登入 | 登入 住用帳號登入 使用帳號登入 使用帳號登入 低號 ● 記住我,保持登入 為了避免個資被盜用,請勿在公用電腦或裝置<br>透っ此項。 |      | 常見問題 下載專區 網姑導館           全人           登入           住用帳號登入           帳號           密碼           自 記住我,保持登入           方避免個寶被盜用,請勿在公用電腦或裝置<br>當つ此項。           登入 |

登出管理 Edit by 數位學習組

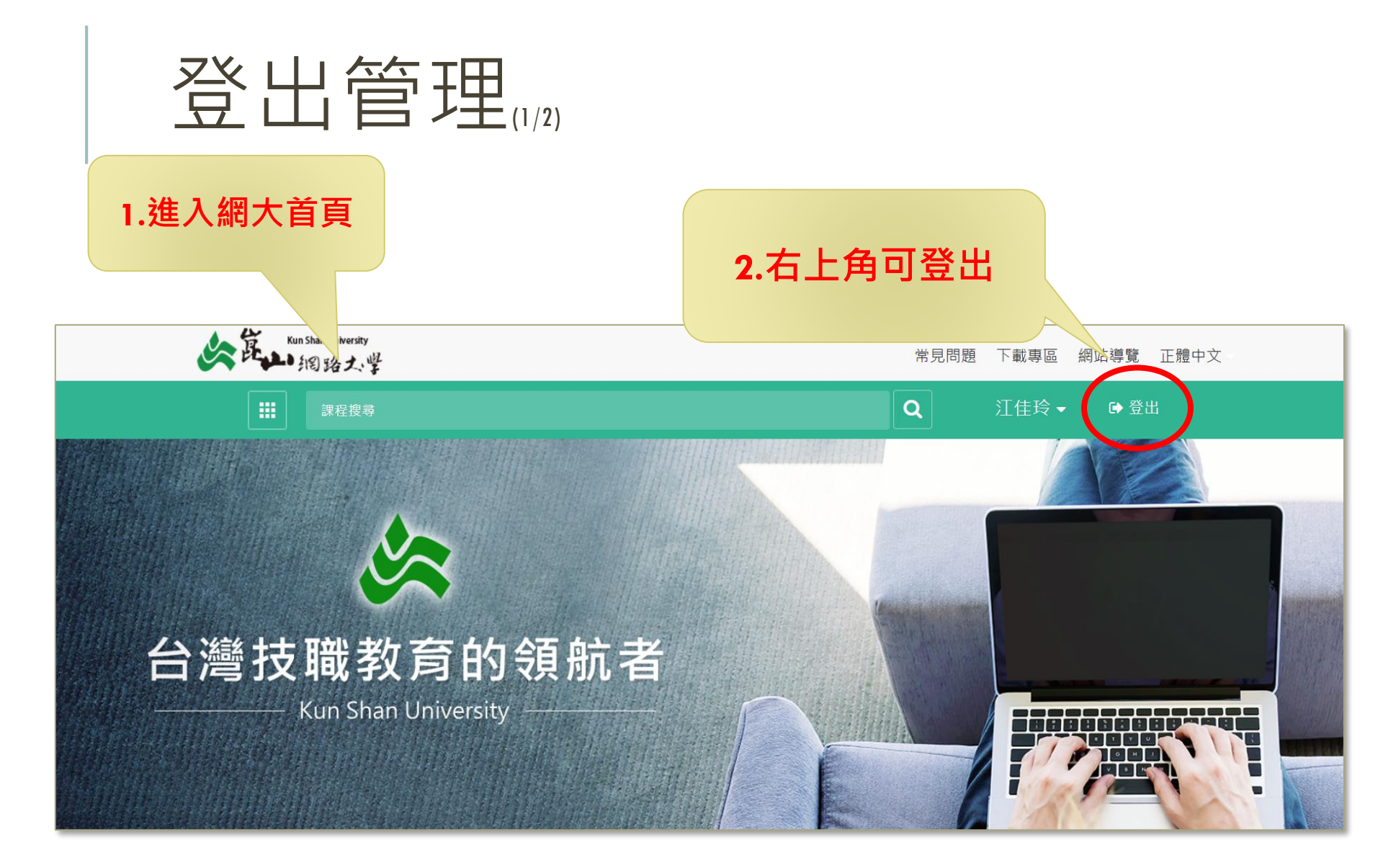

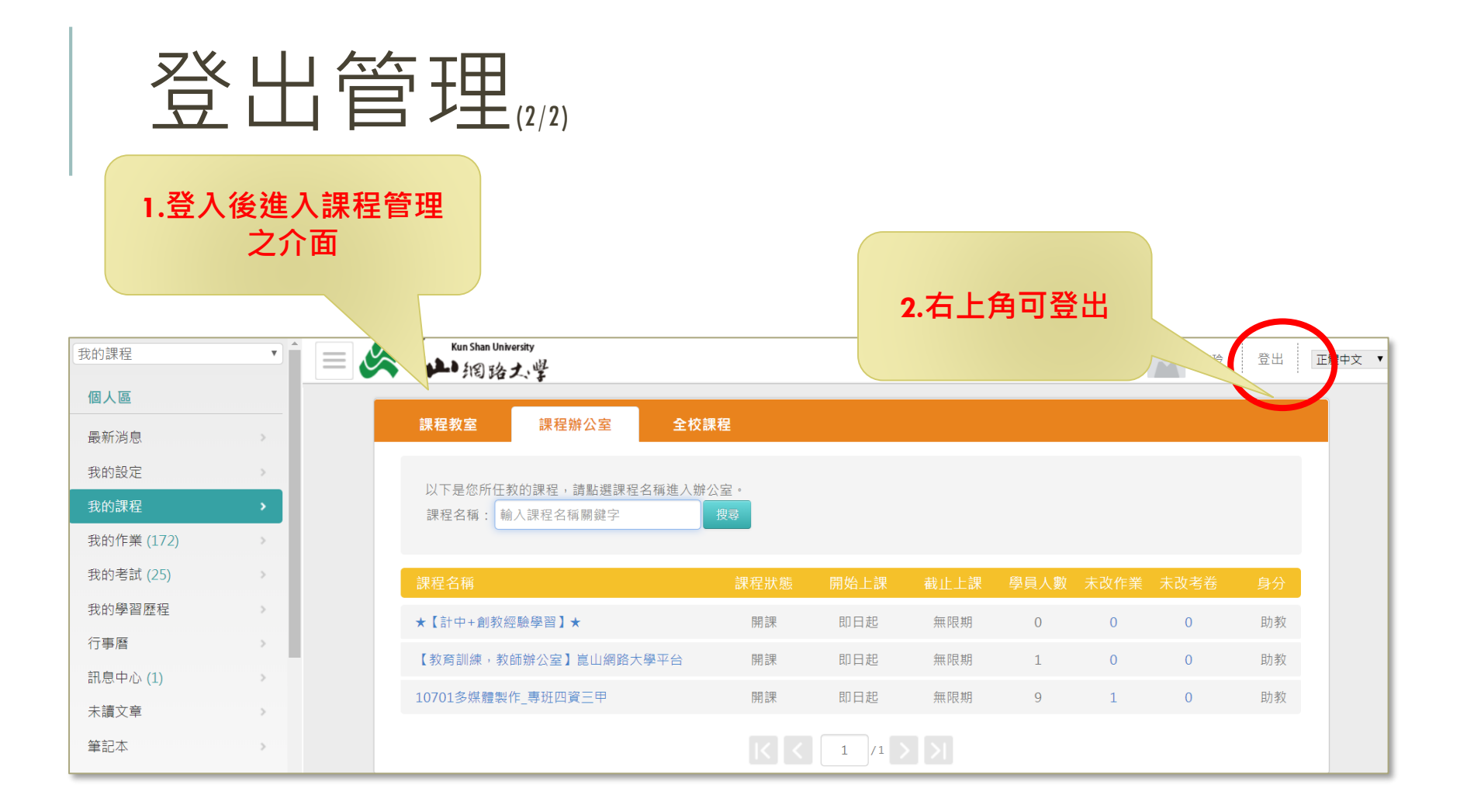

課程管理 Edit by 數位學習組

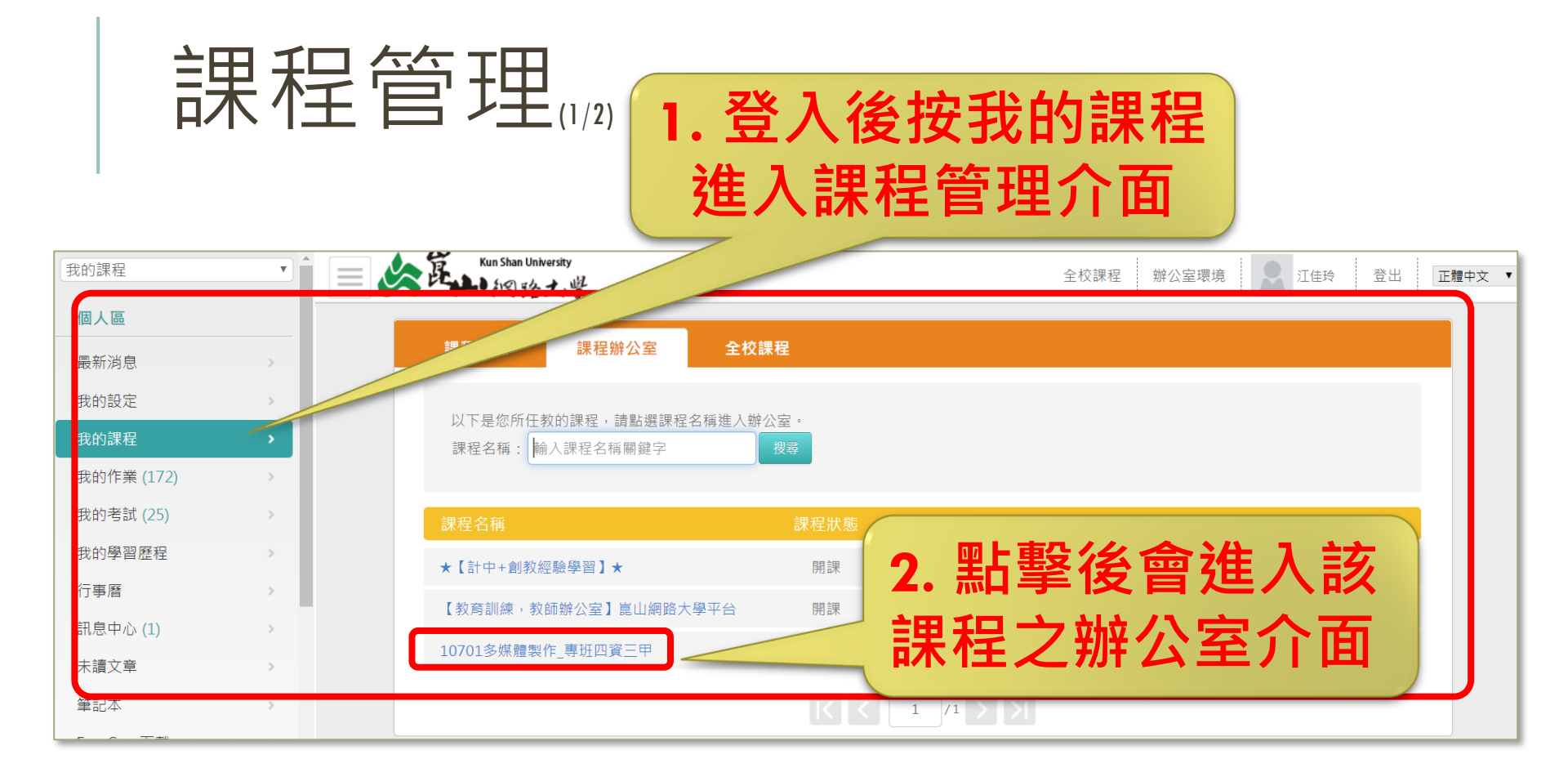

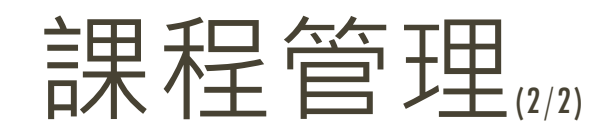

### 點選左上角點擊我的課程 ➡ 下拉式選單中可選取課程

| 教師、助教、講師       10701多煤體製作_專班四資三甲         10701多煤體製作_專班四資三甲       全校課科         106023D多煤體動畫_專班四資三甲       各種進入辦公         10502網站規劃與管理_專班資管研一A       名稱進入辦公         正式生、旁聽生       名稱進入辦公         10701時屋塗園_四資管一A       #程光 饕 開始上課       截止上課       學員人數       未改作業       未改考卷       身分         10701時夏観作(二)_四資管四 B       10701班會_四資管四 B       開話       即日起       無限期       0       0       0       助教                                                                                                    | 课程 T T T T T T T T T T T T T T T T T T T                                | y<br>,12 |            | 全校課程   | 副 辦公室環 | 境    | 林怡委 登出 | 正體中文 ▼ |
|----------------------------------------------------------------------------------------------------|-------------------------------------------------------------------------|----------|------------|--------|--------|------|--------|--------|
| 1000250多烘證創畫_每班均負三中         10502網站規劃與管理_專班資管研-A         正式生、旁聽生         10701Web MVC開發_四資工四B         10701向星繪圖_四資管一A         10701時題製作(二)_四資管四B         10701班會_四資管四B         10701班會_四資管四B         10701班會」四資管四B         10701班會」四資管四B         10701班會」四資管四B         10701班會」四資管四B         10701班會」四資管四B         10701班會」四資管四B         10701班會」到資管四B         10701班會」到資管四B         10701班會」到資管四B         10701班會」到資管四B         10701班會」到資管四B         10701班會」到資管四B         10701班會」到資管四B         10701班會」到資管四B         10701班會」到資管四B         10701班會」到資管四B         10701班會」到資管四B         10701班會」到資管一A         10701班會」」         10701班會」         10701日         10701日         10701日         10701日         10701日         10701日         10701日         10701日         10701日         10701日         10701日         10701日         10701日         10701日         10701日         10701日         1                                                                                                    | 、助教、講師<br>701多媒體製作_專班四資四甲<br>701多媒體製作_專班四資三甲<br>6022D名媒體教先,專班四該三甲       | 全校課      | 4          |        |        |      |        |        |
| 10701向重繪圖_四資管一A        10701ERP 財務模組_四資管四 B     課程點 態 開始上課 截止上課 學員人數 未改作業 未改考卷 身分       10701專題製作(二)_四資管四 B        10701班會_四資管四 B     開講 即日起 無限期 0 0 0 0 助教       【資訊素養與倫理_網路著作權】                                                                                                    | 50250多殊證劃量_尋班內員二中<br>502網站規劃與管理_專班資管研一A<br>生、旁聽生<br>701Web MVC開發_四資工四 B | 名稱進入辦公   |            |        |        |      |        |        |
| 10701 # 22 (11) = 10 (12) = 10     10701 # 22 (12) = 10     10701 # 22 (12) = 10     10701 # 22 (12) = 10     10701 # 22 (12) = 10     10701 # 22 (12) = 10     10701 # 22 (12) = 10     10701 # 22 (12) = 10     10701 # 22 (12) = 10     10701 # 22 (12) = 10     10701 # 22 (12) = 10     10701 # 22 (12) = 10     10701 # 22 (12) = 10     10701 # 22 (12) = 10     10701 # 22 (12) = 10     10701 # 22 (12) = 10     10701 # 22 (12) = 10     10701 # 22 (12) = 10     10701 # 22 (12) = 10     10701 # 22 (12) = 10     10701 # 22 (12) = 10     10701 # 22 (12) = 10     10701 # 22 (12) = 10     10701 # 22 (12) = 10     10701 # 22 (12) = 10     10701 # 22 (12) = 10     10701 # 22 (12) = 10     10701 # 22 (12) = 10     10701 # 22 (12) = 10     10701 # 22 (12) = 10     10701 # 22 (12) = 10     10701 # 22 (12) = 10     10701 # 22 (12) = 10     10701 # 22 (12) = 10     10701 # 22 (12) = 10     10701 # 22 (12) = 10     10701 # 22 (12) = 10     10701 # 22 (12) = 10     10701 # 22 (12) = 10     10701 # 22 (12) = 10     10701 # 22 (12) = 10     10701 # 22 (12) = 10     10701 # 22 (12) = 10     10701 # 22 (12) = 10     10701 # 22 (12) = 10     10701 # 22 (12) = 10     10701 # 22 (12) = 10     10701 # 22 (12) = 10     10701 # 22 (12) = 10     10701 # 22 (12) = 10     10701 # 22 (12) = 10     10701 # 22 (12) = 10     10701 # 22 (12) = 10     10701 # 22 (12) = 10     10701 # 22 (12) = 10     10701 # 22 (12) = 10     10701 # 22 (12) = 10     10701 # 22 (12) = 10     10701 # 22 (12) = 10     10701 # 22 ( | 701向重繪圖_四資管一A<br>701ERP 財務模組_四資管四 B<br>(701車顆製作(二), 加資管四 B              | 課程將      | t態 開始上課    | 截止上課   | 學員人數   | 未改作業 | 未改考卷   | 身分     |
|                                                                                                    | 701班會_四資管四 B<br>咨訊素義頗倫理 細路薬作機】                                          | 開言       | 即日起        | 無限期    | 0      | 0    | 0      | 助教     |
| 10602地球科學概論-C_三地球科學概論 開調 即日起 無限期 0 0 0 助教                                                                                                    | <ul> <li>(1) (1) (1) (1) (1) (1) (1) (1) (1) (1)</li></ul>              | 開言       | 即日起        | 無限期    | 0      | 0    | 0      | 助教     |
| 10602 前州百景王/6470 西子商務     開調     2018-01-30     無限期     0     8     0     助教       10601電子商務     開調     2018-01-30     無限期     0     8     0     助教                                                                                                    |                                                                         | 開語       | 2018-01-30 | 無限期    | 0      | 8    | 0      | 助教     |
| 10601间通解沃,回通解沃     10601間題分析     A     開調     2017-02-18     無限期     0     0     0     助教                                                                                                    | 601间翅脖法_回翅脖法<br>601問題分析_問題分析                                            | 4 開言     | 2017-02-18 | 無限期    | 0      | 0    | 0      | 助教     |
| 10601商集設列-B_二商集設列<br>10601職業倫理與服務學習_四資管三B                                                                                                    | 001尚東設判-B_二尚東設判<br>601職業倫理與服務學習_四資管三 B<br>圓廣場                           | •        | < < 1      | /1 > > |        |      |        |        |
| 最新消息 >                                                                                                    |                                                                         |          |            |        |        |      |        |        |
|                                                                                                    |                                                                         |          |            |        |        |      |        |        |

學習路徑管理 Edit by 數位學習組

崑山科技大學 數位學習組

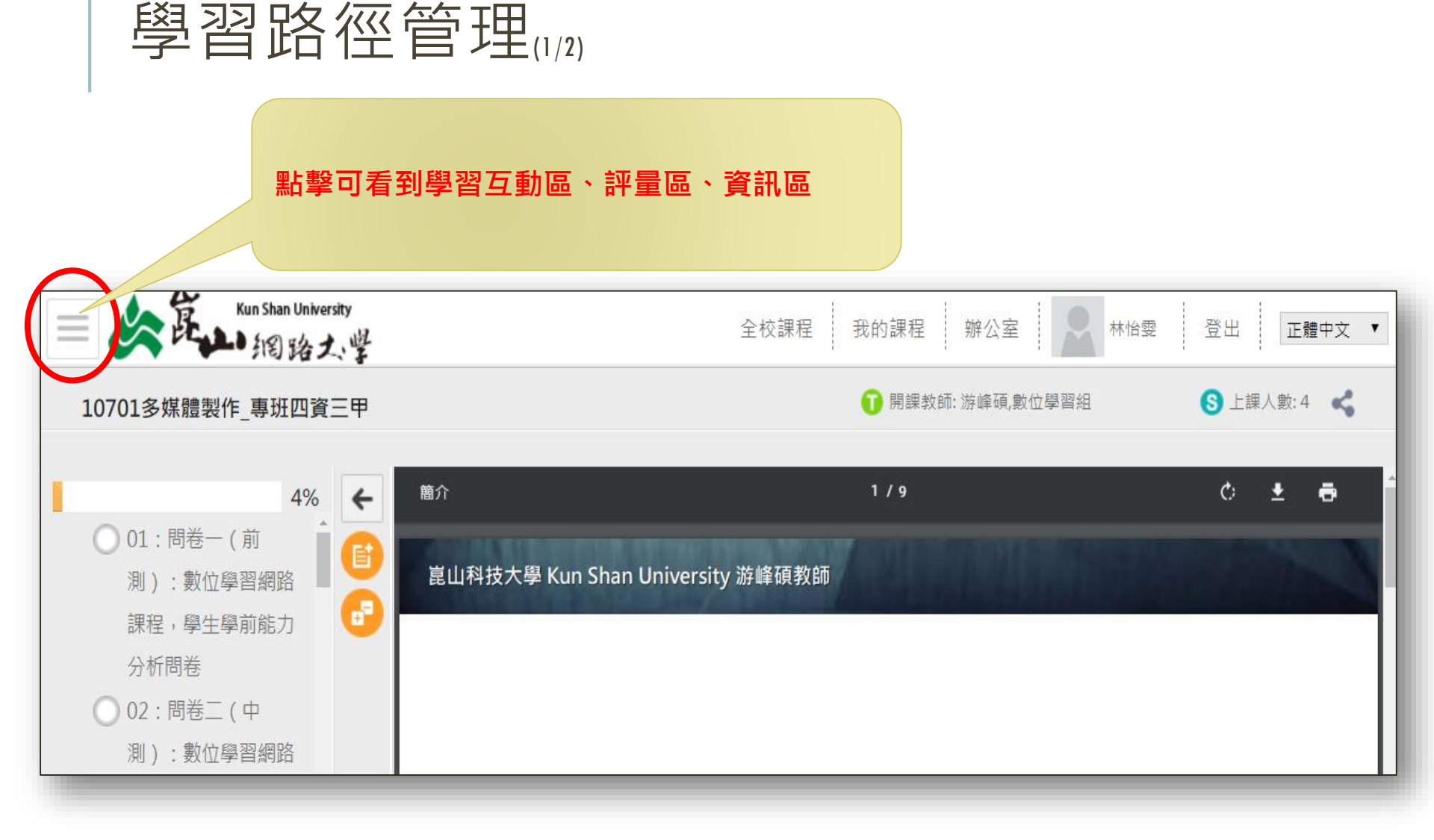

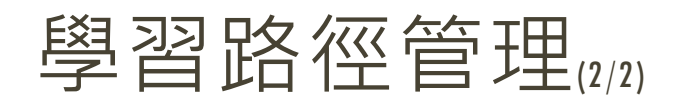

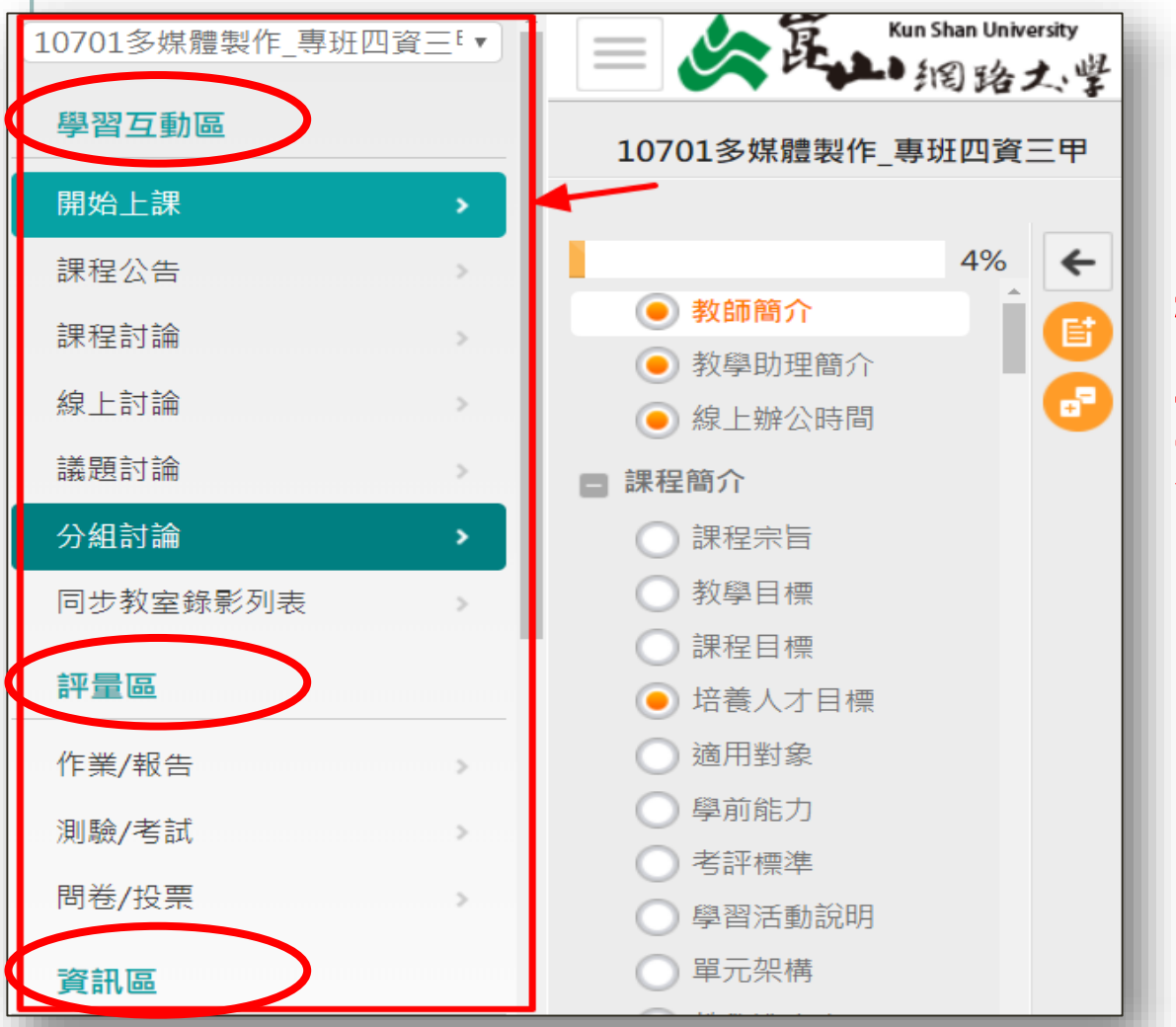

點擊後就看到學習 互動區、評量區、 資訊區等

辦公室管理 Edit by 數位學習組

### 辦公室管理(1/2)

### 點選課程後 🛑 進入辦公室

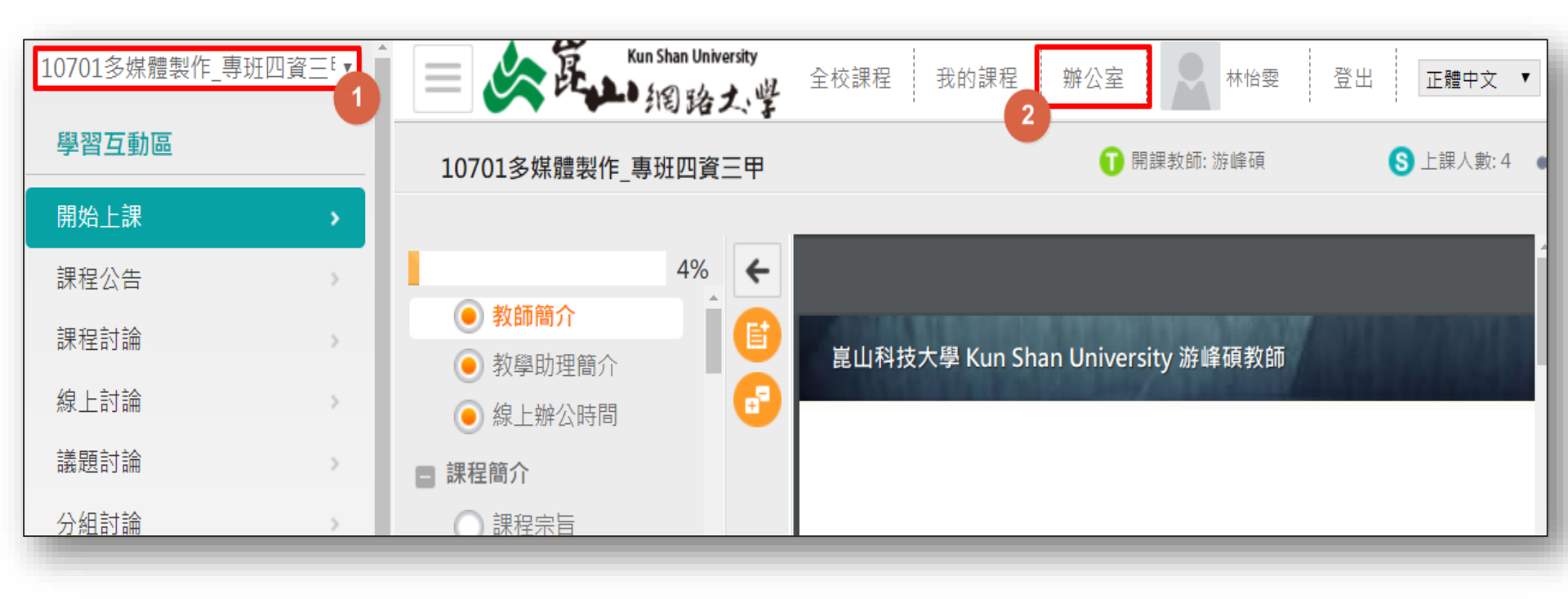

崑山科技大學 數位學習組

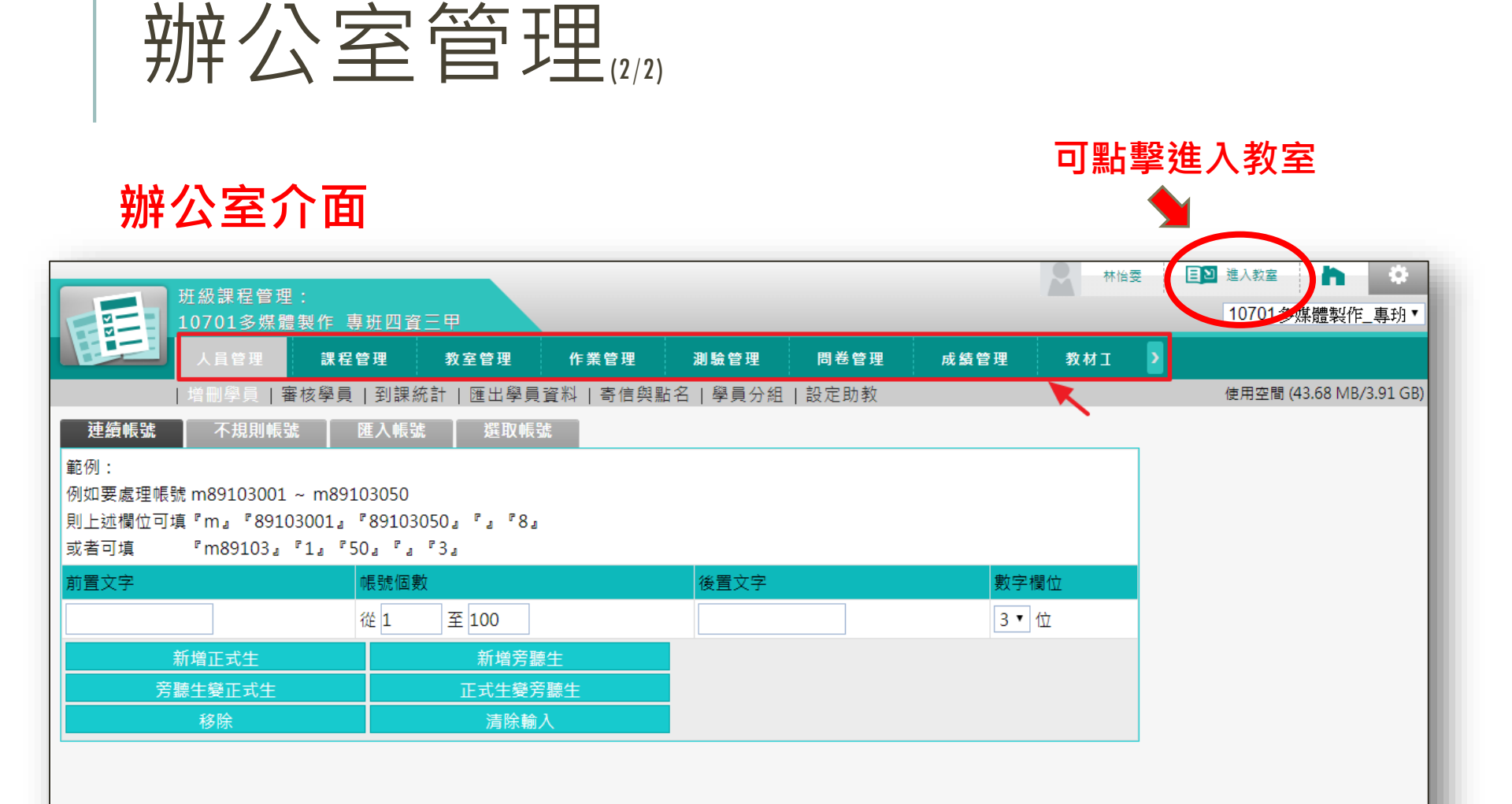

課程公告 Edit by 數位學習組

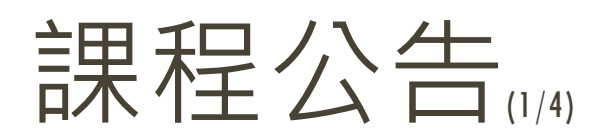

### 路徑:(學習互動區)→(課程公告)→(張貼)

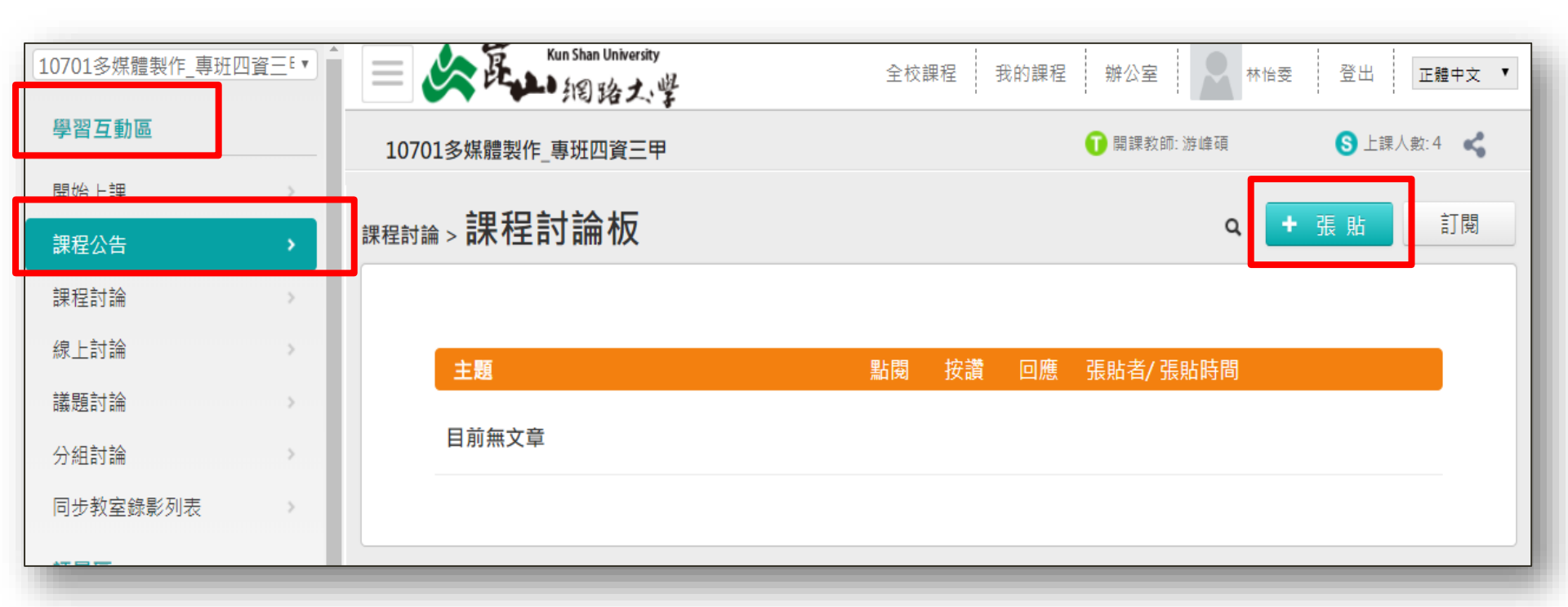

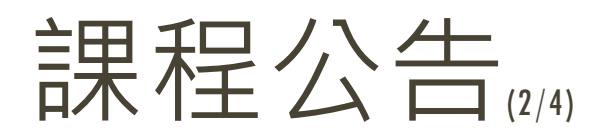

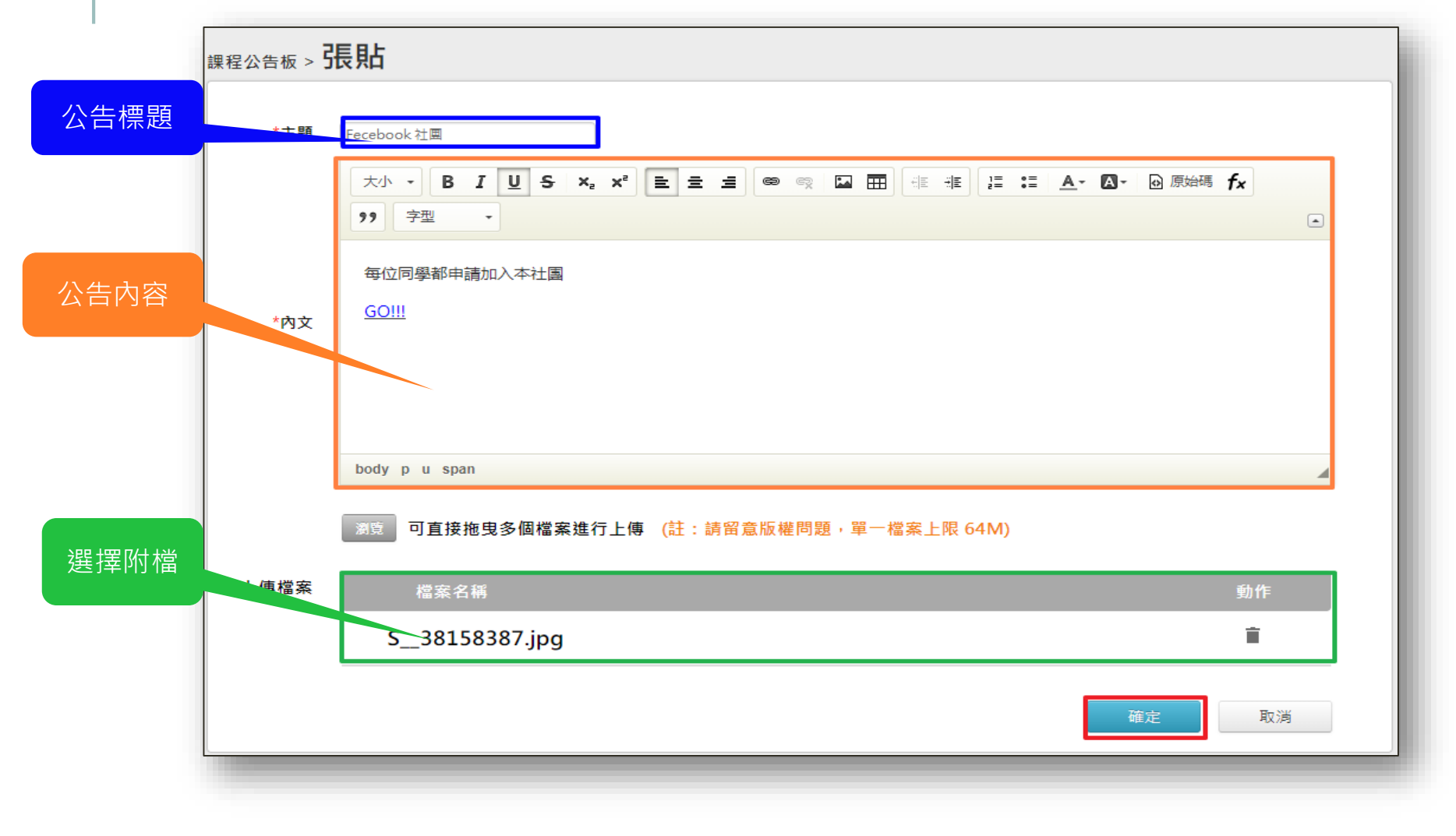

#### 可查看剛剛新增的公告↓

| 課程 | 公告板           |         |     |      |       | ۹ 🖪                                        | 張貼 | 訂閱 |
|----|---------------|---------|-----|------|-------|--------------------------------------------|----|----|
|    |               |         |     |      |       |                                            |    |    |
|    | 主題            | <u></u> | 占関  | 按讚   | 回應    | 張貼者/ 張貼時間                                  |    |    |
|    | ● Fecebook 社團 |         | 1   | 0    | 0     | <b>助</b> 4040Q008(林怡雯)<br>2018-09-13 10:43 |    |    |
|    |               |         | > > | 每頁 1 | 0 ▼ 筆 |                                            |    |    |
|    |               |         |     |      |       |                                            |    |    |
|    |               |         |     |      |       |                                            | _  | -  |

#### 查看公告詳細內容,也可以在此**(編修)**或(**刪除)**。

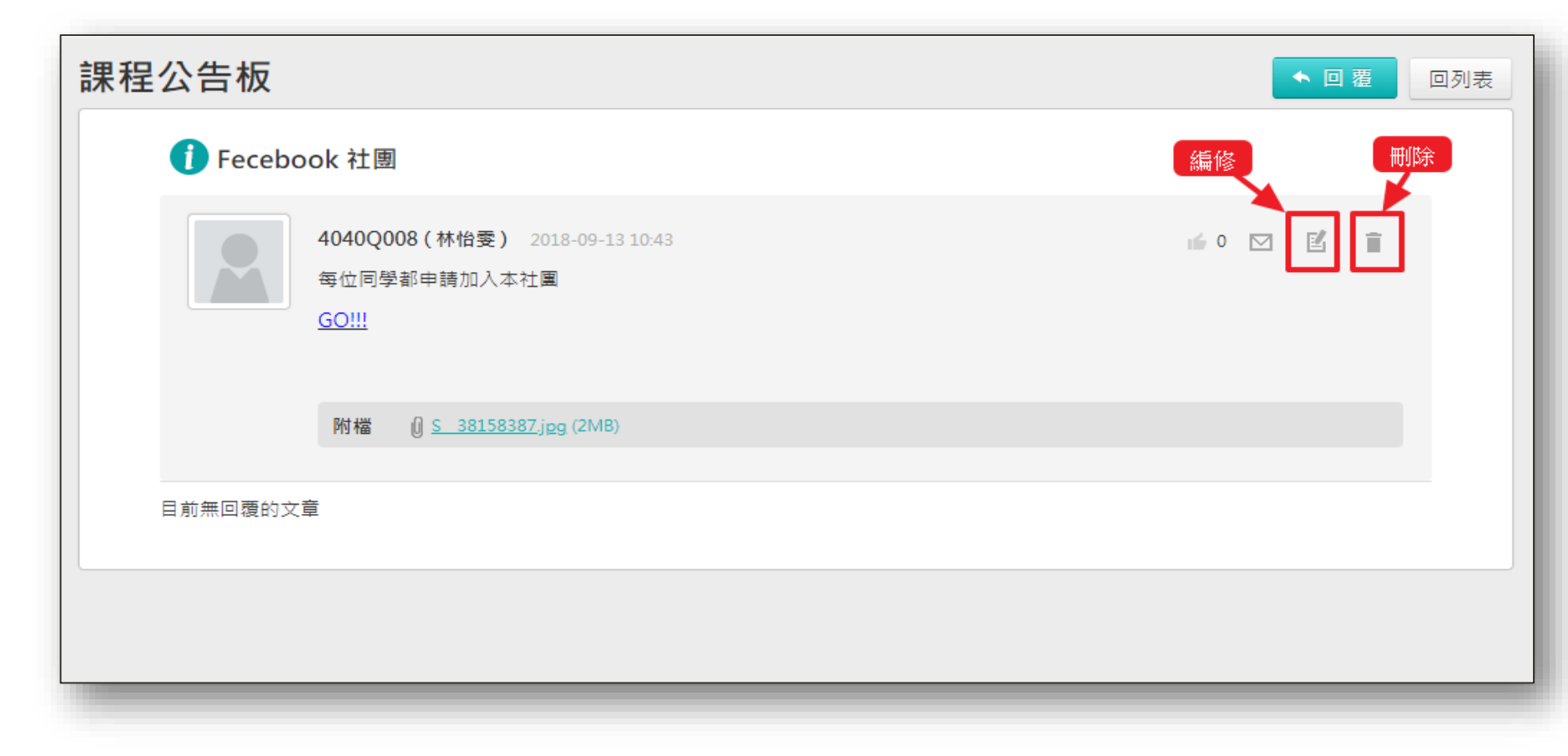

課程討論 Edit by 數位學習組

## 課程討論

#### 路徑:

### (教室)→(學習互動區)→(課程討論)→(張貼)

| 10701多媒體製作_專班四資四 | <u>1</u> • | Land Shan University<br>「国路大学 | 全杉 | 課程 | 我的課程 | 辦公室 林怡雯 登出                  | 正體中文   |
|------------------|------------|-------------------------------|----|----|------|-----------------------------|--------|
| 學習互動區            |            | 10701多媒體製作_專班四資四甲             |    |    |      | ⑦ 開課教師: 游峰碩 ⑧ 上課            | 人數:6 < |
| 開始上課             | >          | <sub>課程討論 &gt;</sub> 課程討論板    |    |    |      | <b>Q</b> + 張貼               | 訂閱     |
| 課程公告             | ><br>>     |                               |    |    |      |                             |        |
| 線上討論             | >          | 主題                            | 點閱 | 按譖 | 回應   | 張貼者/ 張貼時間                   |        |
| 議題討論             | >          | ● 新學期開始了                      | 4  | 0  | 1    | <b>管 師</b> T093000300(游峰碩 ) |        |
| 分組計論<br>同步教室錄影列表 | >          |                               |    |    |      | 2018-09-04 09:06            |        |
| 評量區              |            |                               |    |    | 每頁   | 10 ▼ 筆                      |        |

#### 老師和學生皆可張貼文章在「課程討論」

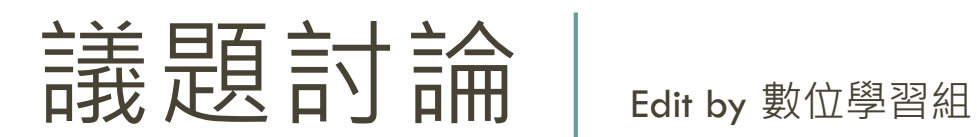

### 新增討論版

### 路徑: 〔辦公室〕→〔教室管理〕→〔討論版管理〕→〔新增〕

|    | 肝細菌  | 理程管理・                                    |                    |                 |                  | 數位學習組  | Ľ  | 2 進入教室 |                       |
|----|------|------------------------------------------|--------------------|-----------------|------------------|--------|----|--------|-----------------------|
|    | ★ 數( | ☆學習認證工作坊★                                |                    |                 |                  |        |    | ★ 數位   | 立學習認證工作坊 🔽            |
| HI | 人員   | 管理 課程管理                                  | 教室管理 作業            | 美管理 測驗管理        | 問卷管理 成績          | 管理 教材工 | >  |        |                       |
|    | 課程   | 設定 功能列設定                                 | 討論板管理   討論室管理      | 里   課程行事曆   同步教 | 室設定   同步教室錄影     | 影列表    |    | 使用空間   | 1 (111.89 MB/9.54 GB) |
|    | à    | <b>義題討論板</b> 群組                          | 討論板                |                 |                  |        |    |        | ^                     |
|    | 全    | 選 頁次: 1 🔽 👔                              | 首頁 上頁 下頁 末頁        | 〔 新增 刪除 ↑       | ↓ 儲存順序           |        |    |        |                       |
|    |      | 議題                                       | 啟用時間               | 關閉時間            | 開放参觀             | 狀態     | 顯示 | 動作     |                       |
|    |      | 課程討論板                                    | 從 2018-01-10 08:51 | 到 無限期           | 2018-01-10 08:51 | 啟用     | 顯示 | 修改     |                       |
|    |      | 課程公告板                                    | 從 2018-01-10 08:51 | 到 無限期           | 2018-01-10 08:51 | 啟用     | 顯示 | 修改     |                       |
|    |      | 1-1 課程網頁適當<br>說明課程目標、單<br>元教學目標及學分<br>數。 | 從即日起               | 到 無限期           | 不限               | 啟用     | 顯示 | 修改     |                       |
|    |      | 1-2 課程網頁提供<br>適當的單元架構及<br>學習進度。          | 從即日起               | 到 無限期           | 不限               | 啟用     | 顯示 | 修改     |                       |
|    |      | 1-3 課程網頁適當<br>說明科目成績的考<br>評標準。           | 從即日起               | 到 無限期           | 不限               | 啟用     | 顯示 | 修改     |                       |
|    |      | 1-4 課程網頁適當<br>說明適用對象及學<br>前能力。           | 從即日起               | 到 無限期           | 不限               | 啟用     | 顯示 | 修改     |                       |

#### 崑山科技大學 數位學習組

| 新增討論            | 版              |                                                                  | 輸入標題及主旨               |
|-----------------|----------------|------------------------------------------------------------------|-----------------------|
|                 | 新增議題討論板        |                                                                  |                       |
|                 | 議題             | 正體中文 2-3 教材及教學畫面                                                 | 面顯示該主 填寫更多語言          |
|                 | 討論板主旨          | 2-3 教材及教學畫面顯示該主题<br>進度。                                          | 題的學習總分量與 🔨            |
|                 |                | 目前長度: <mark>70</mark><br>(中文字以三個字元數計算)                           |                       |
|                 | 在列表上顯示         | ◉顯示 ○隱藏                                                          |                       |
| 可設定<br>啟用/關閉時間  | 狀態             | <ul> <li>○停用</li> <li>●啟用 □可分享到社群網站</li> <li>○教師、助教專用</li> </ul> |                       |
| 設定完後,           | 啟用時間           | □ 啟用                                                             |                       |
|                 | 關閉時間           | □ 啟用                                                             | 選擇   定」<br>  若有新的回應・系 |
| 按卜 <b>' 儲仔」</b> | 開放參觀           | □ 啟用                                                             | 統會寄Emcil通知            |
|                 | 自動轉寄           | ○是 ●否 □ 附檔一併寄出                                                   |                       |
|                 | 啟用 Facebook 留言 | ○是 ○否<br>儲存 回議題列表                                                |                       |

## 新增討論版

|   | 全選 頁次: 1 ♥<br>議題<br>〕 課程討論板                  | 自頁 上頁 下頁 末頁<br>啟用時間 | 新増 刪除 ↑ | ↓ 儲存順序           |    |    |    |
|---|----------------------------------------------|---------------------|---------|------------------|----|----|----|
|   | 議題 〕課程討論板                                    | 啟用時間                |         |                  |    |    |    |
|   | ] 課程討論板                                      |                     |         | 開放参觀             | 狀態 | 顯示 | 動作 |
|   |                                              | 從 2018-01-10 08:51  | 到 無限期   | 2018-01-10 08:51 | 啟用 | 顯示 | 修改 |
| C | 」課程公告板                                       | 從 2018-01-10 08:51  | 到 無限期   | 2018-01-10 08:51 | 啟用 | 顯示 | 修改 |
|   | 1-1 課程網頁適當<br>〕說明課程目標、單<br>元教學目標及學分<br>數。    | 從即日起                | 到 無限期   | 不限               | 啟用 | 顯示 | 修改 |
|   | 1-2 課程網頁提供<br>〕適當的單元架構及<br>學習進度。             | 從即日起                | 到 無限期   | 不限               | 啟用 | 顯示 | 修改 |
| C | 1-3 課程網頁適當<br>〕 説明科目成績的考<br>評標準。             | 從即日起                | 到 無限期   | 不限               | 啟用 | 顯示 | 修改 |
| C | 1-4 課程網頁適當<br>〕説明適用對象及學<br>前能力。              | 從即日起                | 到 無限期   | 不限               | 啟用 | 顯示 | 修改 |
| C | 1-5 課程網頁適當<br>說明學生參與學習<br>進度表中各種教學<br>活動的方法。 | 從即日起                | 到 無限期   | 不限               | 啟用 | 顯示 | 修改 |
|   | 2-1 教材及教學活<br>] 動能含括科目中課<br>程及單元教學目<br>標。    | 從即日起                | 到 無限期   | 不限               | 啟用 | 顯示 | 修改 |
|   | 2-2 教師在單元中<br>]提供檢核學習者成<br>就的教學活動。           | 從即日起                | 到 無限期   | 不限               | 啟用 | 顯示 | 修改 |
|   | 2-3 教材及教學畫<br>] 面顯示該主題的學<br>習總分量與進度。         | 從即日起                | 到 無限期   | 不限               | 啟用 | 顯示 | 修改 |

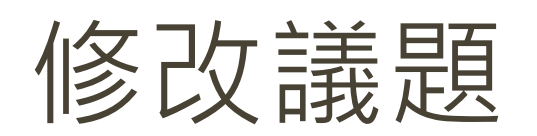

### 路徑: 〔辦公室〕→〔教室管理〕→〔討論版管理〕→〔修改〕

| <u></u><br>班 郷 珅 喪 善 亜       |                        |                   |             |              |        | 數位學習組 | 三凶 進入教室 |                       |
|------------------------------|------------------------|-------------------|-------------|--------------|--------|-------|---------|-----------------------|
| ★ 數位學習認                      | <br>【證工作坊★★            |                   |             |              |        |       | ★ 數位    | 立學習認證工作坊 ✔            |
| 人員管理                         | 課程管理                   | 教室管理              | 作業管理 測驗     | 管理 問卷管理      | 成績管理   | 教材エ 🔉 |         |                       |
| 課程設定   コ                     | 功能列設定                  | 討論板管理   討論室       | 2管理   課程行事曆 | 同步教室設定  同步教  | 文室錄影列表 |       | 使用空間    | ð (111.89 MB/9.54 GB) |
| 議題討論                         | 板 群組                   | 討論板               |             |              |        |       |         | ^                     |
| 全選 頁次                        | : 1 🖌 È                | 自有 上頁 <b>下頁</b>   | 末頁 新增 刪除    | ↑ ↓ 儲存順序     |        |       |         |                       |
|                              | 議題                     | 啟用時間              | 關閉時間        | 間 開放参灌       | 見 狀!   | 態 顯示  | 動作      |                       |
| □ 課程討論                       | 듒                      | 從 2018-01-10 08:5 | 1 到 無限期     | 2018-01-10 0 | 8:51 啟 | 用 顯示  | 修改      |                       |
| □ 課程公告                       | 듃                      | 從 2018-01-10 08:5 | 1 到 無限期     | 2018-01-10 0 | 8:51 啟 | 用 顯示  | 修改      |                       |
| 1-1 課程<br>説明課程<br>元教學目<br>數。 | 網頁適當<br>2目標、單<br>1標及學分 | 從 即日起             | 到 無限期       | 不限           | 廚,     | 用 顯示  | 修改      |                       |
| 1-2 課程<br>□ 適當的單<br>學習進度     | 網頁提供<br>『元架構及<br>『。    | 從即日起              | 到 無限期       | 不限           | 啟      | 用 顯示  | 修改      |                       |
| 1-3 課程<br>□ 說明科目<br>評標準。     | 網頁適當<br>同成績的考          | 從即日起              | 到 無限期       | 不限           | 廚.     | 用 顯示  | 修改      |                       |
| 1-4 課程<br>□ 說明適用<br>前能力。     | 網頁適當<br>]對象及學          | 從 即日起             | 到 無限期       | 不限           | 啟.     | 用 顯示  | 修改      |                       |

### 刪除議題

### 路徑: 〔辦公室〕→〔教室管理〕→〔討論版管理〕→〔刪除〕

| <u>숙</u> | 選 頁次: 1 🖌 👔                                                  | 自夏 上頁 <b>下頁 末頁</b> | 新增 刪除 ↑ | ↓ 儲存順序           |    | 先選擇   | 前面的方机 |
|----------|--------------------------------------------------------------|--------------------|---------|------------------|----|-------|-------|
|          | 議題                                                           | 啟用時間               | 關閉時間    | 開放参觀             | 狀態 | 再按下   | 「刪除」  |
|          | 果程討論板                                                        | 從 2018-01-10 08:51 | 到 無限期   | 2018-01-10 08:51 | 啟用 |       |       |
|          | 果程公告板                                                        | 從 2018-01-10 08:51 | 到 無限期   | 2018-01-10 08:51 | 啟用 | 顯示 修改 |       |
|          | <u>-1 課程網頁適當</u><br><u>兌明課程目標、單</u><br><u>元教學目標及學分</u><br>軟・ | 從即日起               | 到 無限期   | 不限               | 啟用 | 顯示 修改 |       |
|          | -2 課程網頁提供<br>訇當的單元架構及<br>聲習進度。                               | 從即日起               | 到 無限期   | 不限               | 啟用 | 顯示 修改 |       |
|          | -3 課程網頁適當<br>知科目成績的考<br>平標準。                                 | 從即日起               | 到 無限期   | 不限               | 啟用 | 顯示修改  |       |
|          | -4 課程網頁適當<br>說明適用對象及學<br>f)能力。                               | 從即日起               | 到 無限期   | 不限               | 啟用 | 顯示修改  |       |
|          | -5 課程網頁適當<br>兒明學生參與學習<br>非度素中各種教學                            | 從即日起               | 到 無限期   | 不限               | 啟用 | 顯示 修改 |       |

## 張貼討論(1/2)

#### 路徑:(教室)→(學習互動區)→(議題討論)

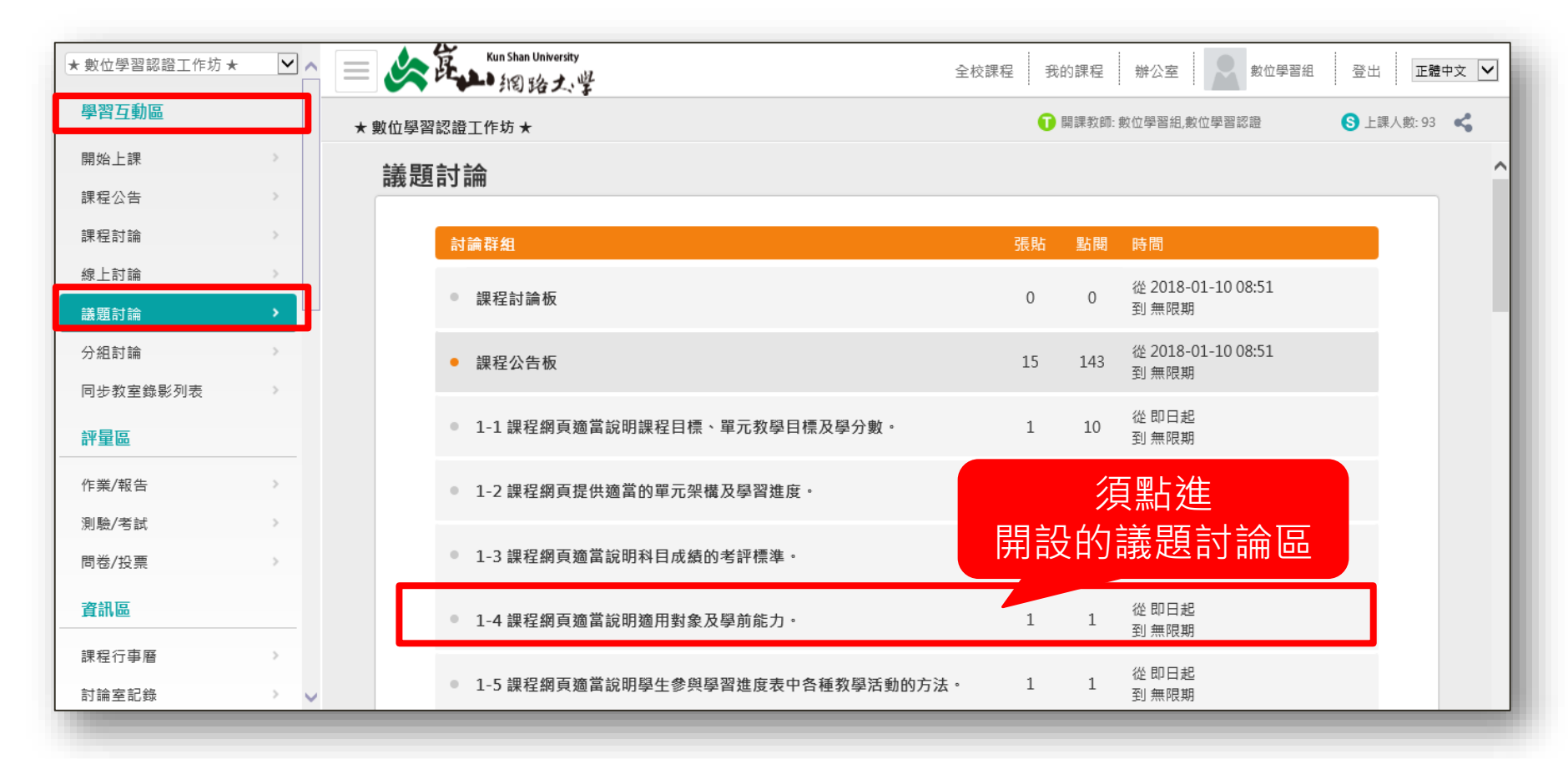

## 張貼討論 (2/2)

### (張貼)

### 於議題裡面「張貼」文章,才會算進「教師總張貼篇數」中哦!

| 學前 | 能力      | o                   | c                                   | 4 張魁                                                   |
|----|---------|---------------------|-------------------------------------|--------------------------------------------------------|
|    |         |                     |                                     |                                                        |
|    |         |                     |                                     |                                                        |
|    |         |                     |                                     |                                                        |
| 點閱 | 按讀      | 回應                  | 張貼者/ 張貼時間                           |                                                        |
| 1  | 0       | 0                   | 曾師 etutor(線上學習小幫手) 2017-12-19 13:24 | >                                                      |
|    | 點閱<br>1 | <u>點問 按讀</u><br>1 0 | 點閱 按讀 回應<br>1 0 0<br>每頁 10 ♥ 第      | 點閱 按讀 回應 張貼者/張貼時間 1 0 0 (○) (線上學習小幫手) 2017-12-19 13:24 |

問老管理 Edit by 數位學習組

### 問卷管理(1/2)

數位學習組會協助於每門課程中放置一份問卷:

### 【問卷:完全網路教學,學習滿意度問卷】

敬請老師於期末前督促學生登入網路大學平台中填答,謝謝!

## 問卷管理(2/2)

#### 路徑:

### 〔教室〕→ 〔問卷:完全網路教學,學習滿意度問卷〕→ 〔開始作答〕

| Kun Shan University     | y<br>坚                       |                | 全校課程 我         | 的課程 辦公室 象位學習組     | 登出 正體中文 ▼      |
|-------------------------|------------------------------|----------------|----------------|-------------------|----------------|
| 10701國文(一)_四技金融一A       |                              |                |                | ❶ 開課教師: 黃韻靜,數位學習組 | S 上課人數: 35 🛛 🐇 |
| 1%  0 問卷:完全網路教          | 準備進行問卷           歐好,請詳細閱讀以下f | = 注意事項後開始作答。若不 | 「馬上作答・可按「下次再來」 | 離開。               |                |
| 學,學習滿意度問                | 問卷名稱:                        | 問卷:完全網路教學,學習   | 滿意度問卷          |                   |                |
| 卷                       | 2 總題數                        | 27題            |                |                   |                |
| ○ 課程安排表                 | 作答起訖日期與時間                    | 從 即日起 到 無限期    |                |                   |                |
| ■ 網路教學1瓷碗(一)            | 是否記名                         | 記名             |                |                   |                |
| ◯ 數位教材(影音串流)            | 是否可重繳                        | 不可重繳           |                |                   |                |
| ○ 教材講義                  | 結果公佈日期                       | 不公布            |                |                   |                |
| 網路教學 2 灰色的重量 數位教材(影音串流) | 作答說明/師長叮嚀                    | [              | 開始作善下次再來       |                   |                |

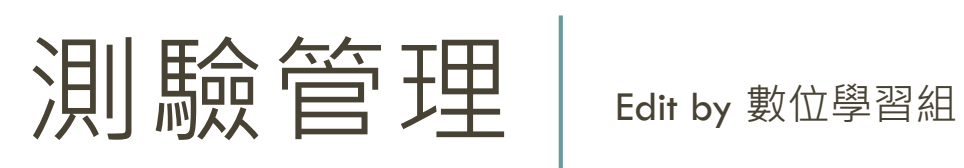

崑山科技大學 數位學習組

### 新增測驗之流程

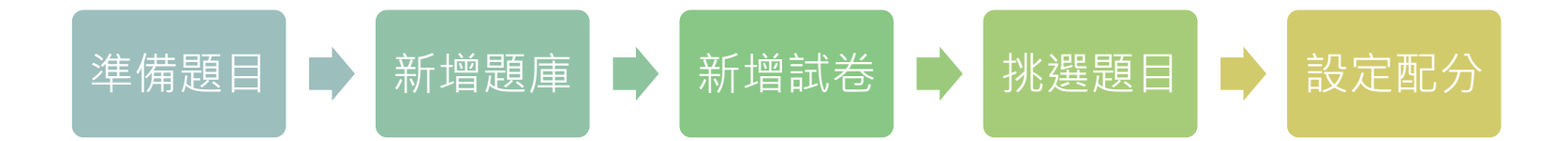

崑山科技大學 數位學習組

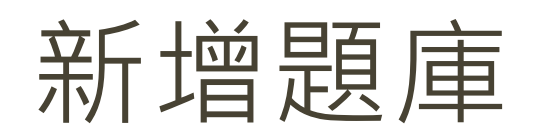

#### 路徑: (測驗管理)→(題庫維護)→(新增)

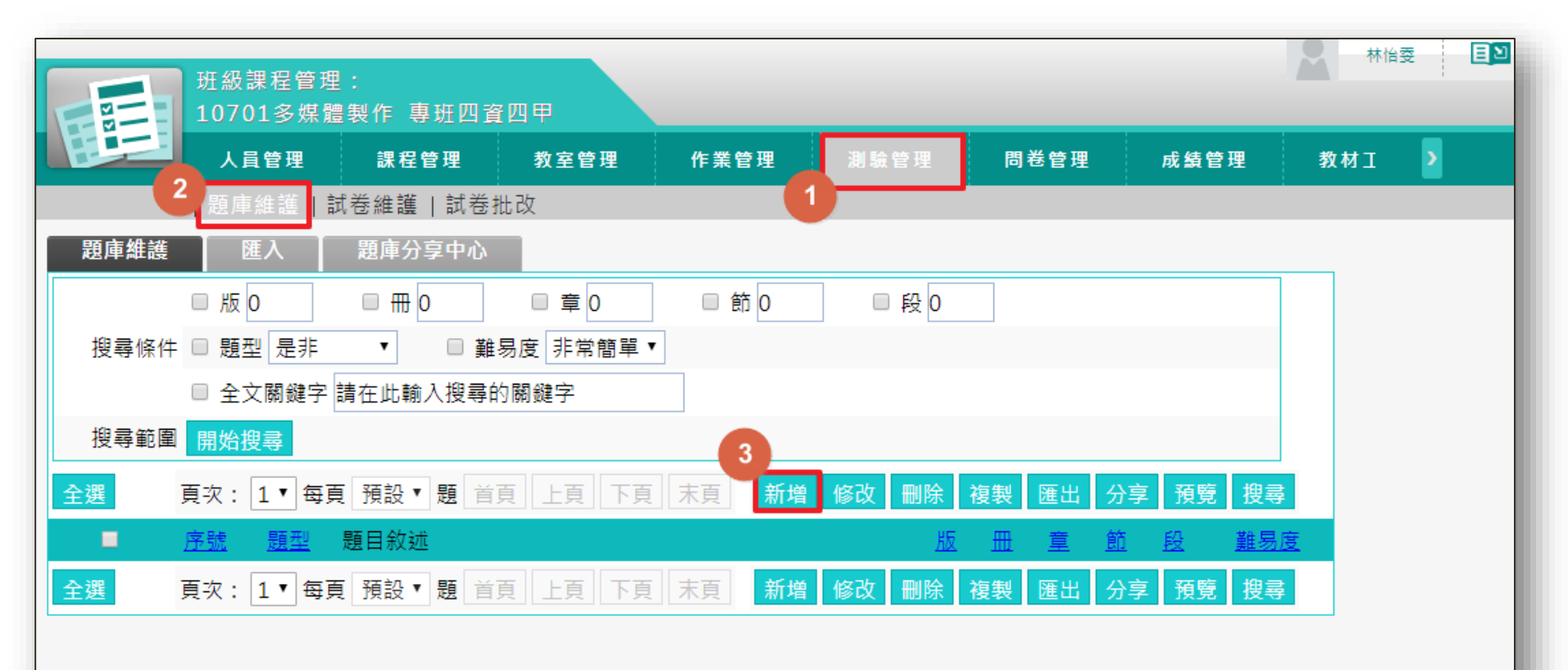

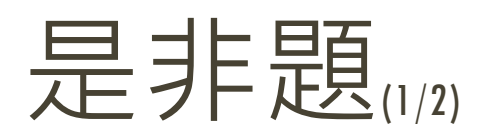

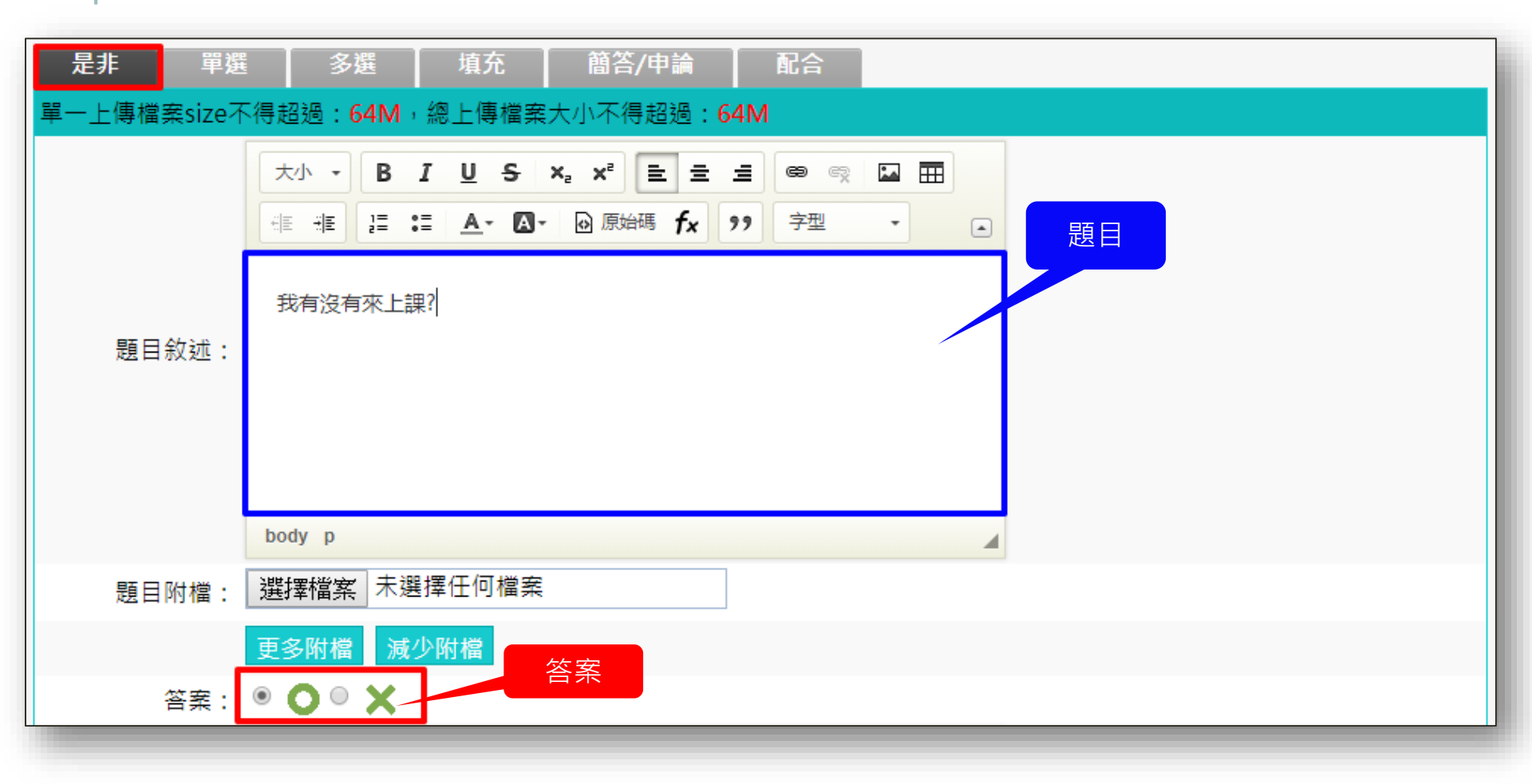

### 是非題(2/2)

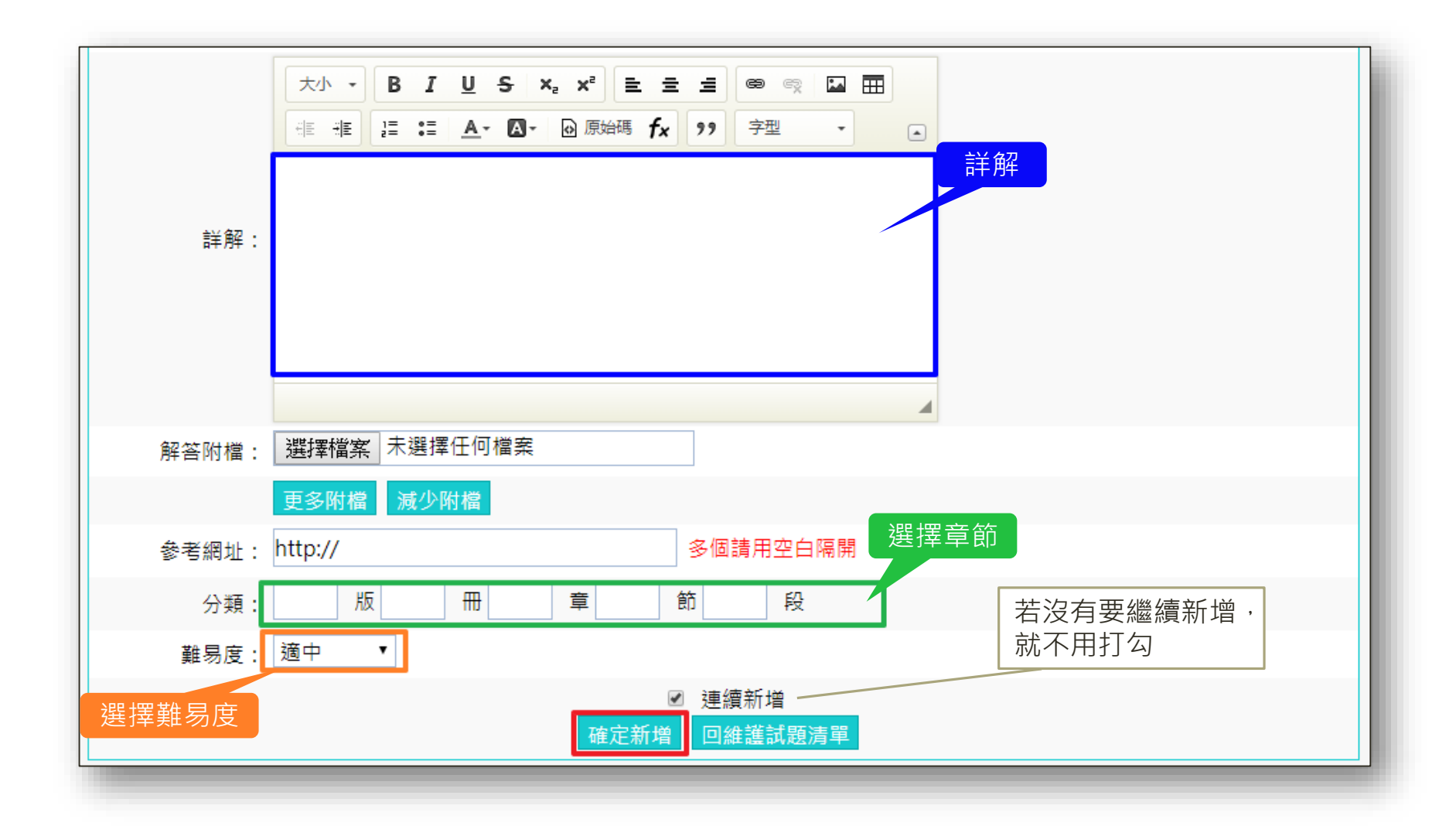

#### 崑山科技大學 數位學習組

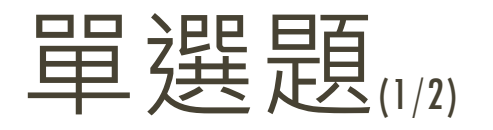

(C)1.促使網際網路與使用者互動的是:
(A)電腦
(B)滑鼠
(C)網站的使用介面
(D)資料庫

#### 詳解:電腦、滑鼠和資料庫並不會促使網際網路與使用者互動

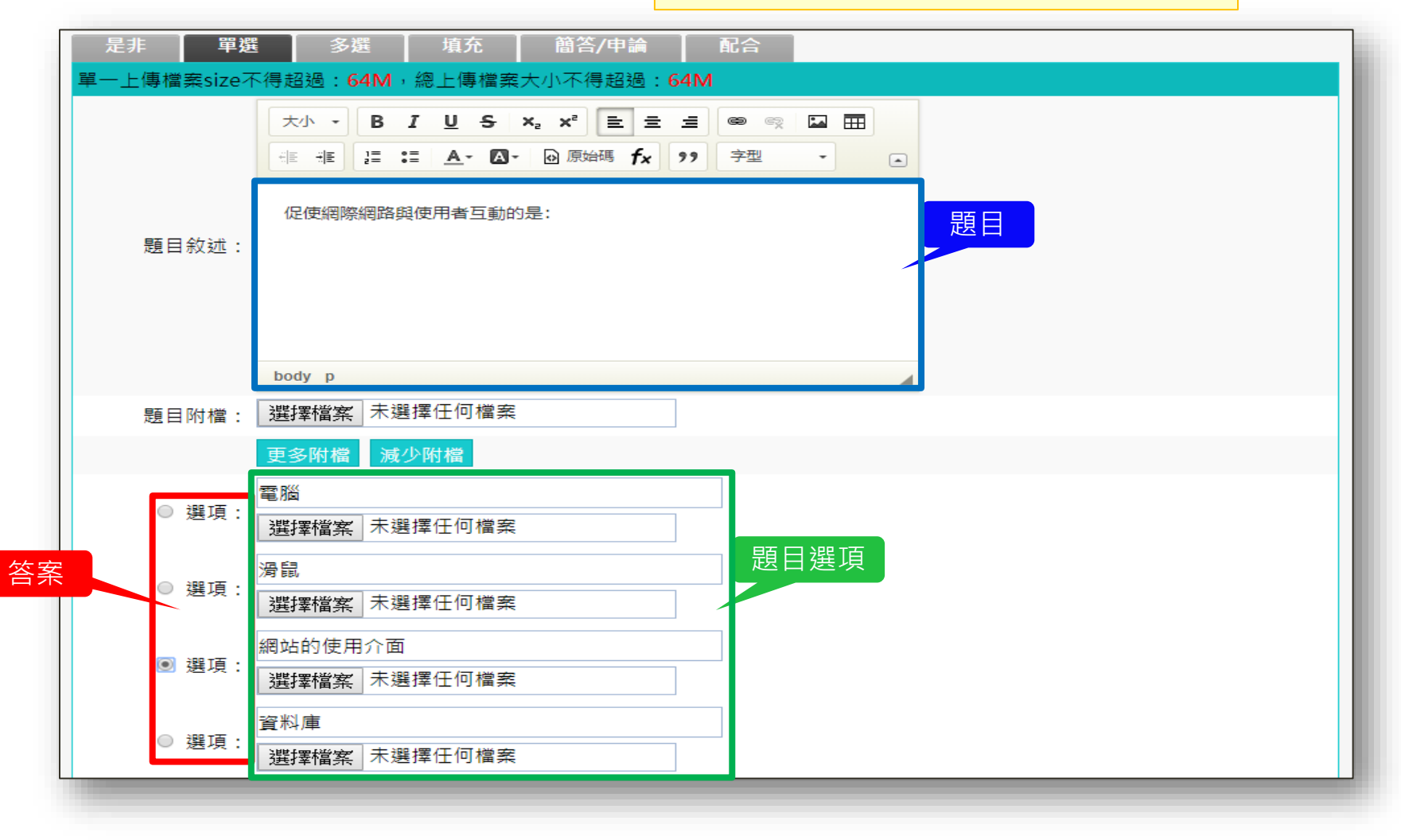

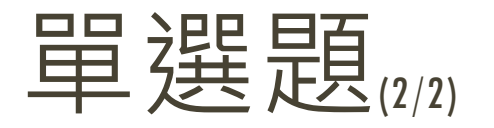

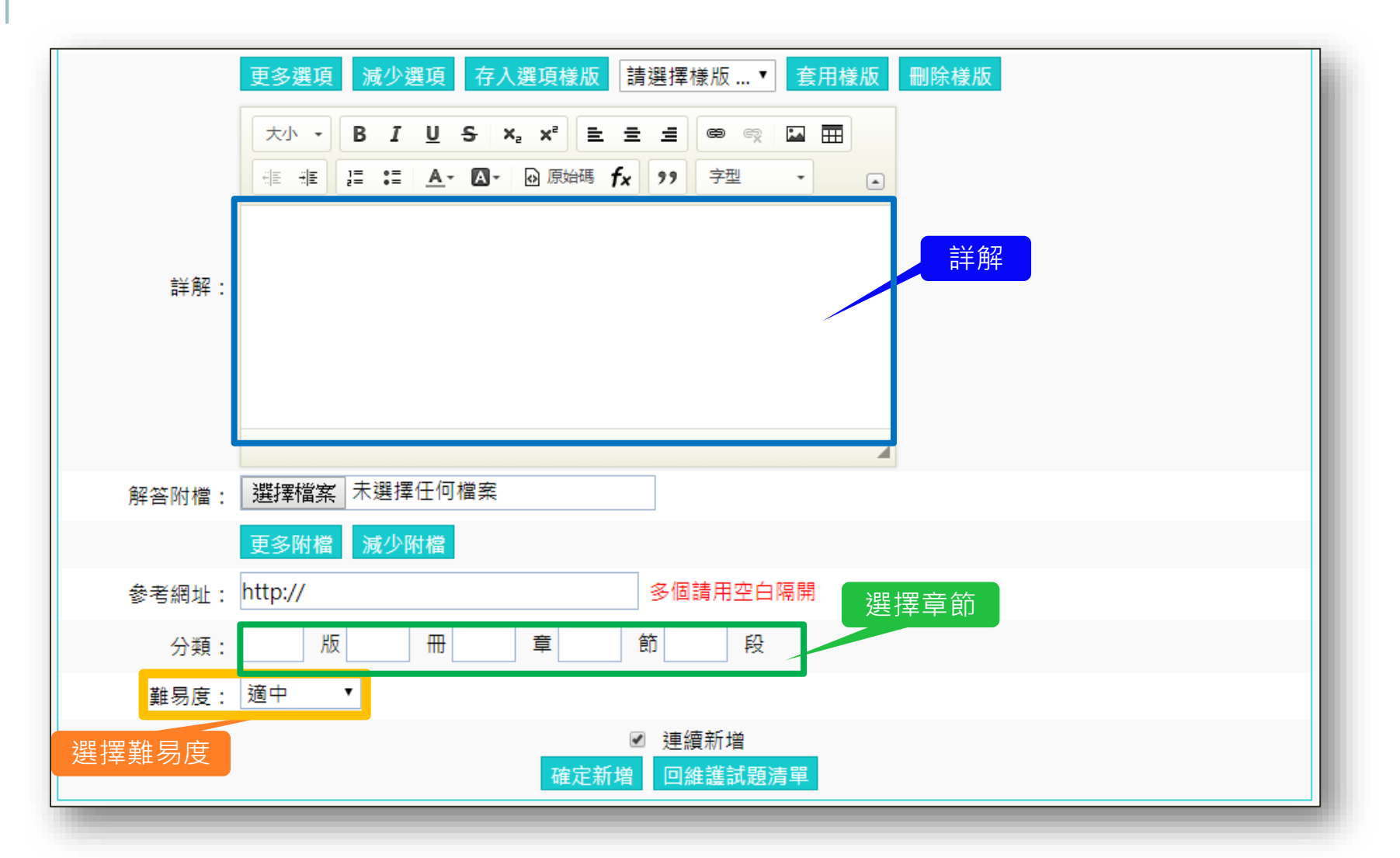

#### 崑山科技大學 數位學習組

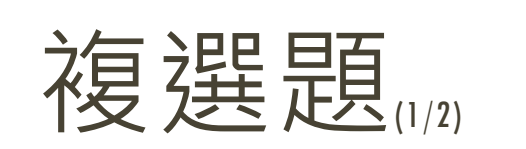

(ABCD)2.使用介面效率的衡量方式:(複選) (A)定義網站的主要使用目的 (B)選取一組能代表目標顧客群的使用者參與測 試 (C)再根據測試對於網站的熟悉程度進行分組 (D)並要求參與測試的使用者在網站上執行網站 的主要功能

詳解:以上皆是

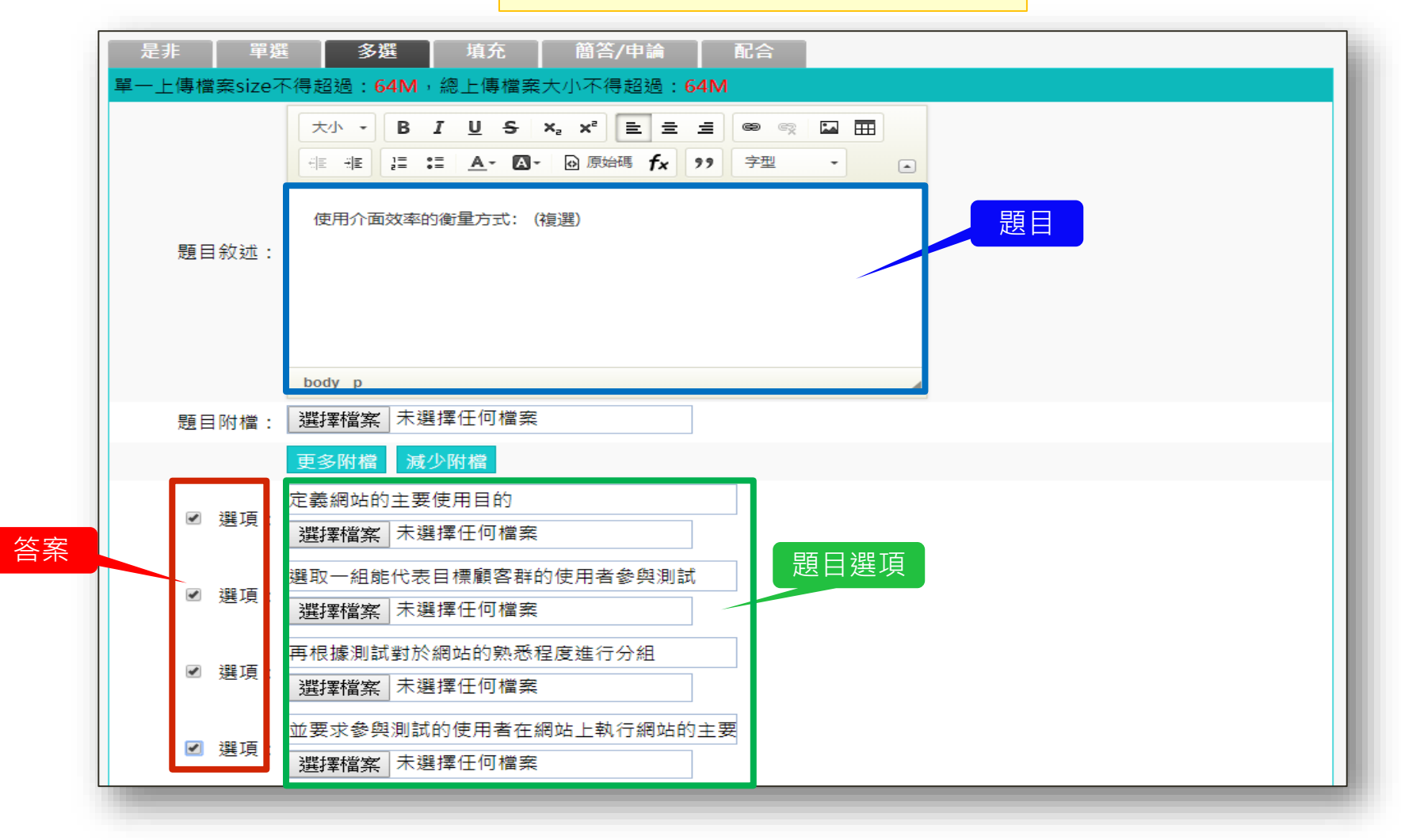

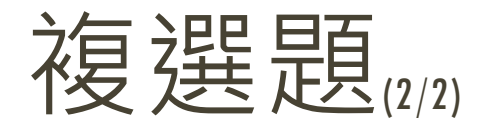

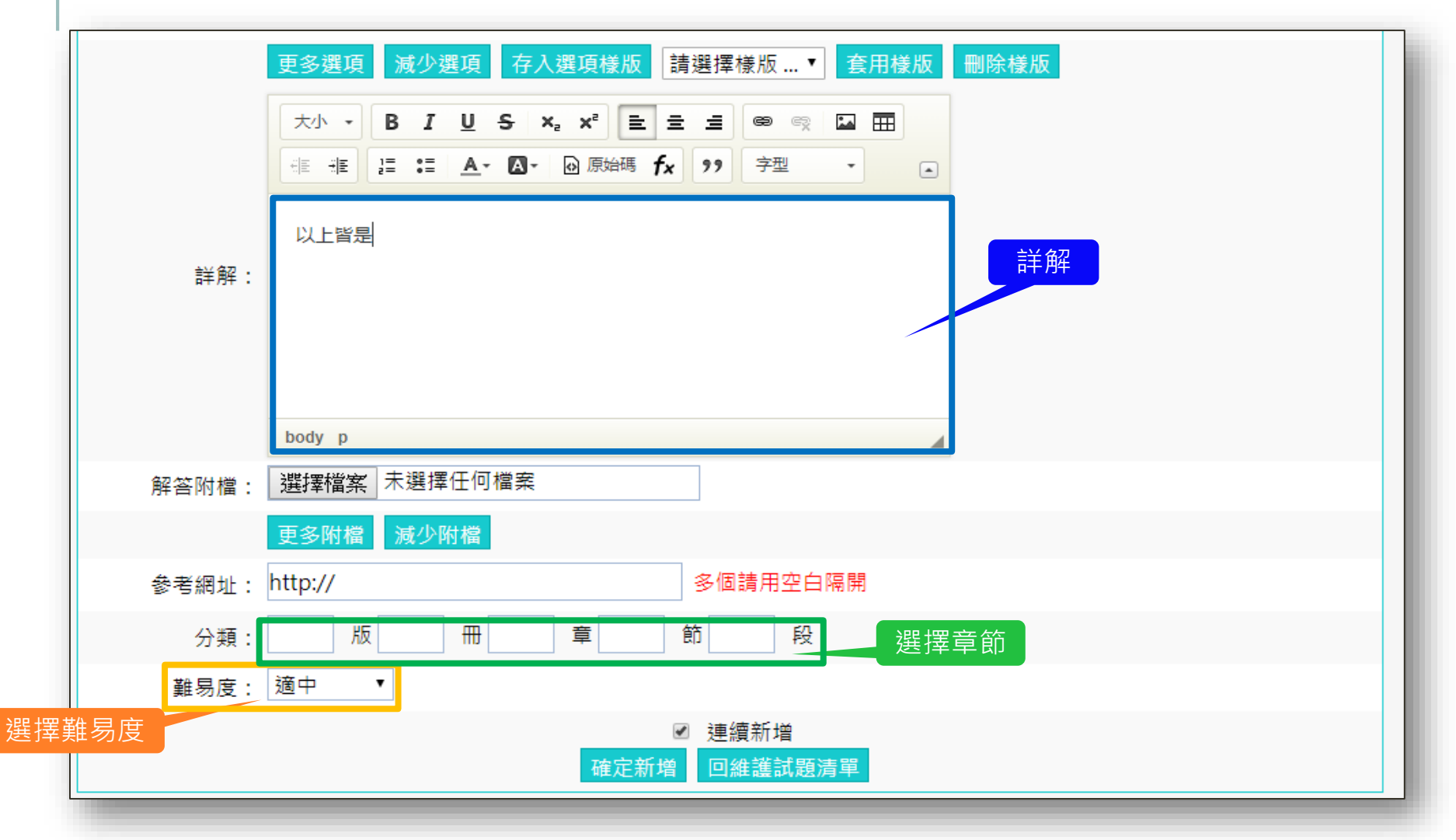

#### 路徑: 〔測驗管理〕→〔試卷維護〕→〔新增〕

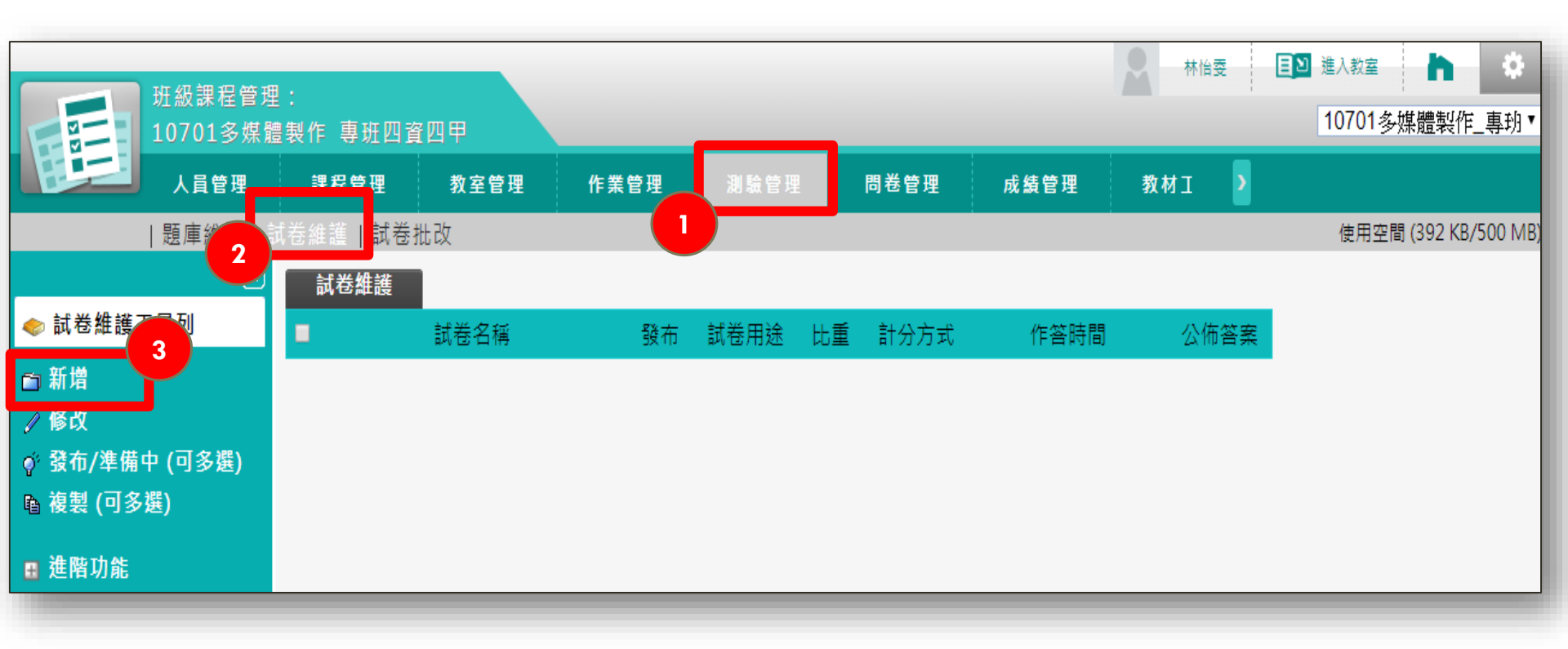

|                       | 挑選題目                           | 排列與配分                  | 隨機排列 | 試卷預覽                                   |                                                                                                    |
|-----------------------|--------------------------------|------------------------|------|----------------------------------------|----------------------------------------------------------------------------------------------------|
|                       |                                |                        |      |                                        | 取消 下一步 完成 + 存檔                                                                                                    |
| 支援行動測驗                | ⊠ 支援                           |                        |      | 欲在<br>行動                               | E行動裝置上使用,請選擇"行動測驗"<br>カ測驗不支援續考功能                                                                                                    |
| 試卷名稱                  | 正體中文 小試                        | 身手-02                  | 填寫更  | <b>多語言</b> - 最少<br>字元                  | >要填寫其中一種語言,每種語言限填 254<br>B                                                                                                    |
| 作答說明/師<br>長叮嚀         | 小試身手-02                        |                        | li   | 顯示                                     | 5於進入測驗卷前一頁                                                                                                    |
| 試卷用途                  | 自我評量 ▼                         |                        |      | 本詞                                     | 【卷是作何用途                                                                                                    |
| 發布                    | ◎準備中,不開                        | 放 ◎ 發布                 |      |                                        |                                                                                                    |
| 開放作答日期                | 図 啟用,日期:<br>提醒□                | 2019-09-23 00:00<br>啟用 | )    | 開放<br>不勾                               | 2 受測者進入測驗的時間<br>3 邏「啟用」代表沒有限制日期                                                                                                    |
| 關閉作 <mark>答</mark> 日期 | ■ 啟用                           |                        |      | 結束<br>不勾                               | ē受測者進入測驗的時間<br>D選「啟用」代表沒有限制日期                                                                                                    |
| 計分方式                  | 取最高分                           | •                      |      | 本詞                                     | (卷如何計分                                                                                                    |
| 比重                    | 100 %                          |                        |      | 佔學                                     | 型期總成績的比例                                                                                                    |
| 測驗對象                  | 39730 <mark>小試身</mark><br>手-02 | /×                     |      | 修改                                     | 2                                                                                                    |
| 測驗次數                  | 0 次 (0 =                       | 無限疢)                   |      | 已經                                     | 劉驗過的次數                                                                                                    |
| 作答時間                  | 60 分                           |                        |      | 進行<br>設定                               | 「測驗的時間<br>EO分鐘時,行動裝置將以60分鐘計時                                                                                                    |
| 顯示題數                  | 每頁 1 題                         |                        |      | (空日<br>此設<br>行動                        | 白 = 全部在一頁)<br>設定屢 <u>網頁上</u> 執行用<br>カ測驗將以"每頁 1 題"執行                                                                                                    |
| 翻頁控制                  | 不限制                            | T                      |      | 是否                                     | 5.允許預看題目及修改答案                                                                                                    |
| 視窗控制                  | 不限制                            | T                      |      | 是否此設                                   | ™推制測驗者不得使用其它軟體<br>發定團 <u>網頁上</u> 執行用<br>↓測驗整以"不限書!"執行                                                                                                    |
| 逾時處理                  | 自動交卷                           | ¥                      |      | 考証<br>此設<br>行動                         | 《時間到後,LMS應作何處置<br>發定屬 <u>網頁上</u> 執行用<br>1測驗將以"自動交卷"執行                                                                                                    |
| 公佈答案                  | 作答完公布<br>公佈成績、作答<br>(成績公布時間:   | ▼<br>結果及標準答▼<br>即日起)   |      | # ************************************ | 審察與成績公布起始時間會運動的設定有:<br>新建試卷時,<br>答案公布時間將為成績公布的起始時間<br>修改試卷時,<br>答案公布時間小於成績公布起始時間-成績<br>公布<br>答結果為作答內容含提示對鎖結果及其得<br>但不公佈解答<br>總成績設定請至 <sup>9</sup> 成績管理 △進行變更<br>定應 <u>網頁上</u> 執行用<br>時等要 → 法論 編集里 |
|                       | 60                             |                        |      | 17則<br>乃起                              | 1. <b>农<u>血</u>無囚馔倪絔禾</b><br>8. 固否的門樹公動                                                                                                    |
| <u> </u>              | 1011                           |                        |      | NV 10                                  |                                                                                                    |

#### 崑山科技大學 數位學習組

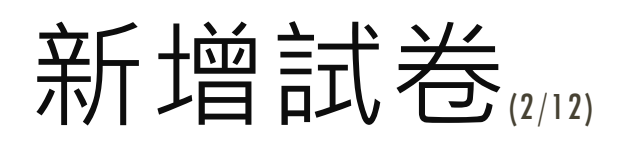

|        | 人員管理 | 課程管理     | 教室管理           | 作業管理  | 同儕作業管理           | 測驗管理              | 問卷管理   | ந    |
|--------|------|----------|----------------|-------|------------------|-------------------|--------|------|
|        | 題庫維護 | t卷維護 試卷批 | t改             |       |                  |                   |        |      |
| 試卷資訊   | 挑選題目 | 排列與配分    | ) 隨機排 <b>3</b> | 间 試卷預 | <b>荒</b>         |                   |        |      |
|        |      |          |                |       |                  | 取消                | 下一步完成  | + 存榰 |
| 支援行動測驗 | ☑ 支援 |          |                |       | 欲在行動裝置<br>行動測驗不支 | 上使用,請選擇'<br>援續考功能 | '行動測驗" |      |

欲在行動裝置(APP版)上使用 · 請勾選『支援行動測驗』!

※ 行動測驗不支援『續考』功能!

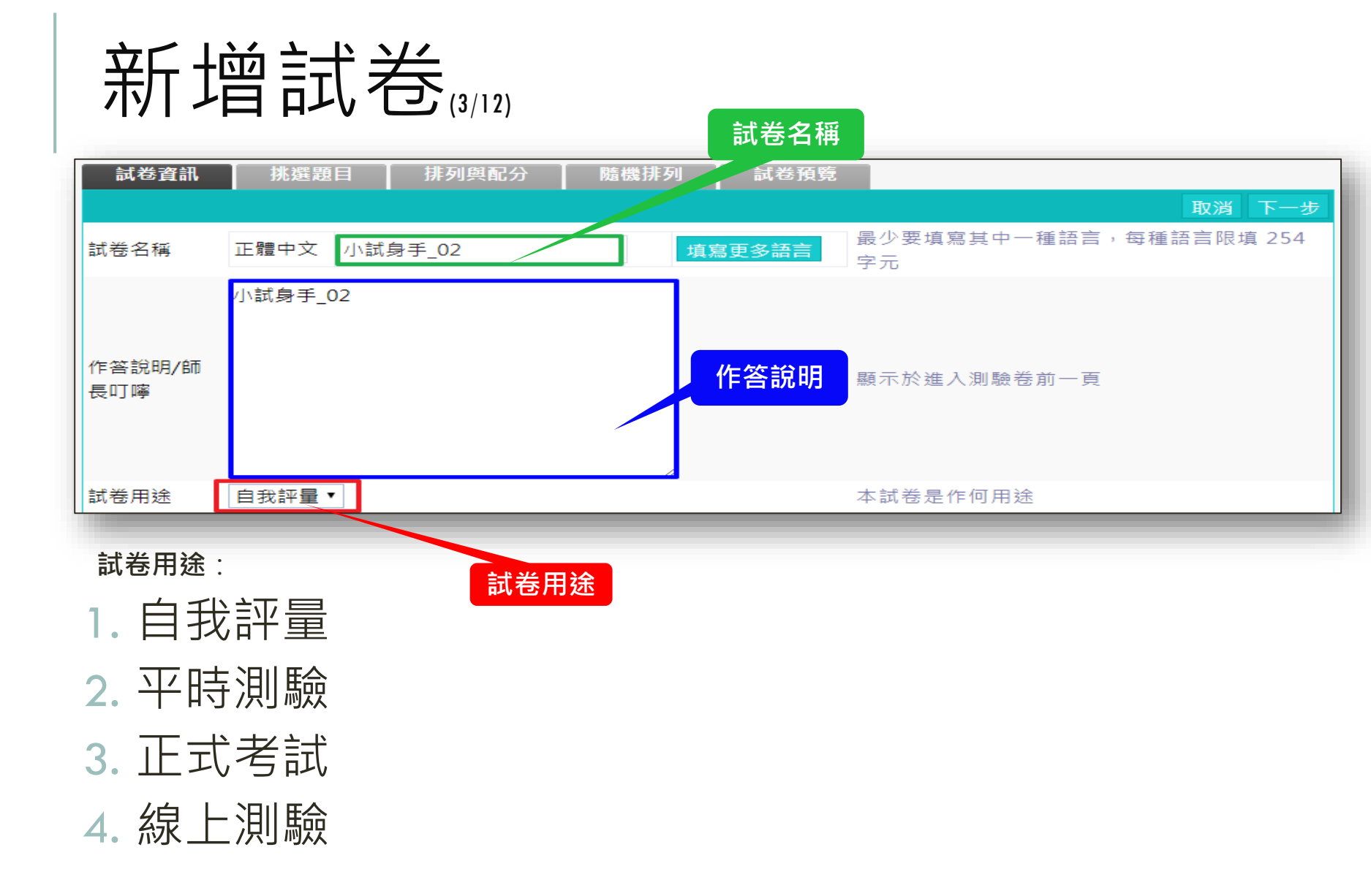

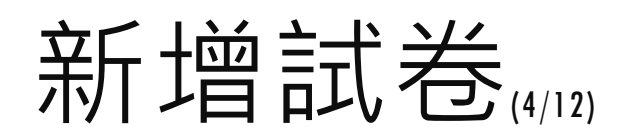

| 發布     | ◉ 準備中,不開放 ◎ 發布            |                                 |
|--------|---------------------------|---------------------------------|
|        |                           |                                 |
|        |                           |                                 |
|        |                           |                                 |
| 發布     | ◎ 準備中,不開放 ◉ 發布            |                                 |
| 開放作答日期 | ☑ 啟用,日期: 2018-09-13 00:00 | 開放受測者進入測驗的時間<br>不勾選「啟用」代表沒有限制日期 |
| 關閉作答日期 | ☑ 啟用,日期: 2018-09-13 23:59 | 結束受測者進入測驗的時間<br>不勾選「啟用」代表沒有限制日期 |
|        |                           |                                 |

#### 若要限制測驗時間,要設定【關閉作答日期】

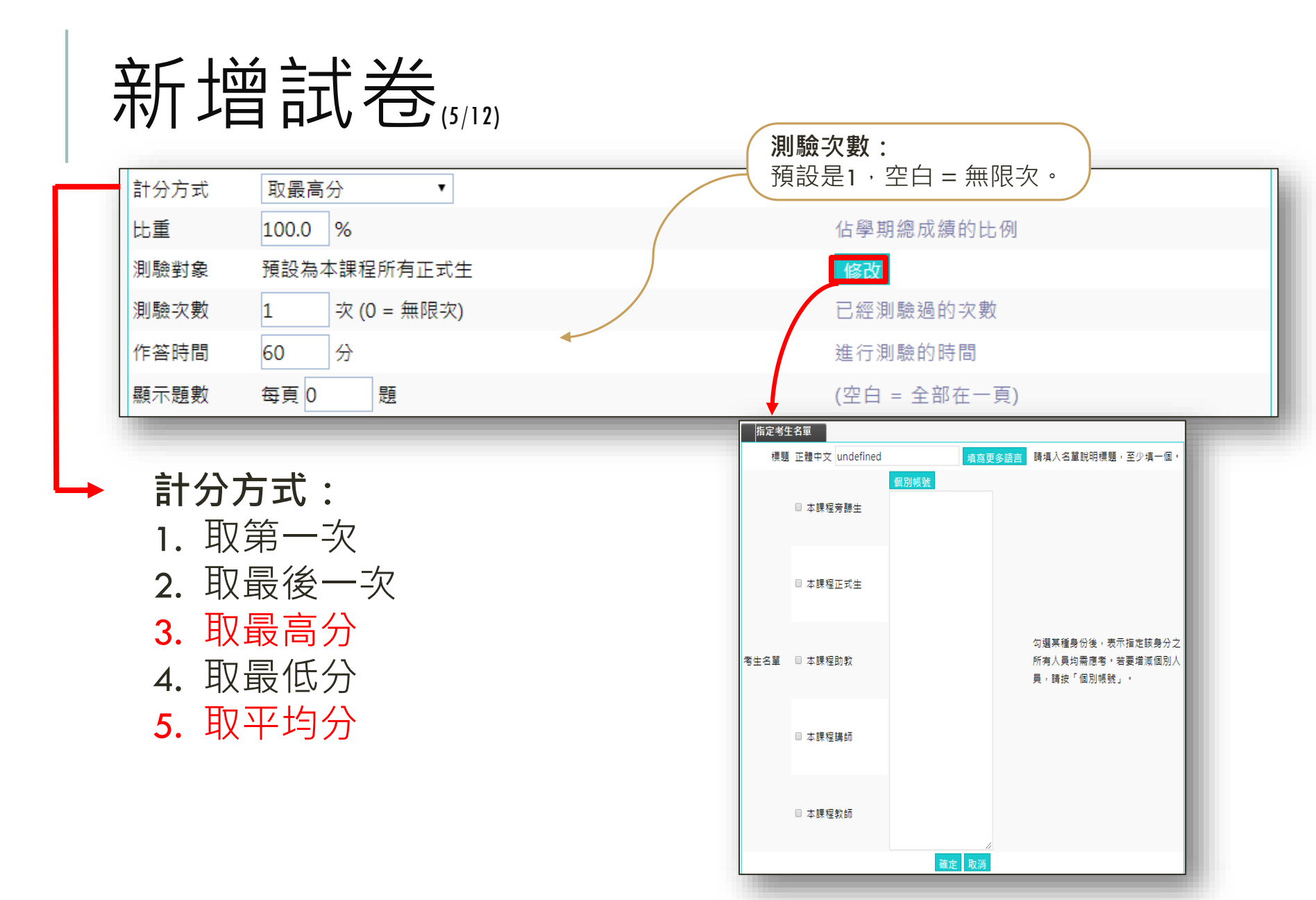

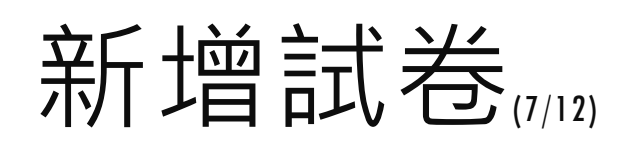

| 翻頁控制 | 不限制    ▼   | 是否允許預看題目及修改答案   |
|------|------------|-----------------|
| 視窗控制 | 不限制        | 是否強制測驗者不得使用其它軟體 |
| 逾時處理 | 不做任何處置   ▼ | 考試時間到後,LMS應作何處置 |

#### 翻頁控制:

- 1. 不限制
- 2. 可回上頁補 答
- 3. 循序作答

- 視窗控制:
- 1. 不限制
- 禁止切換其 他至其他視 窗

#### 逾時處理:

- 1. 不做任何處 置
- 2. 不自動交卷 但標記愈時
- 3. 自動交卷

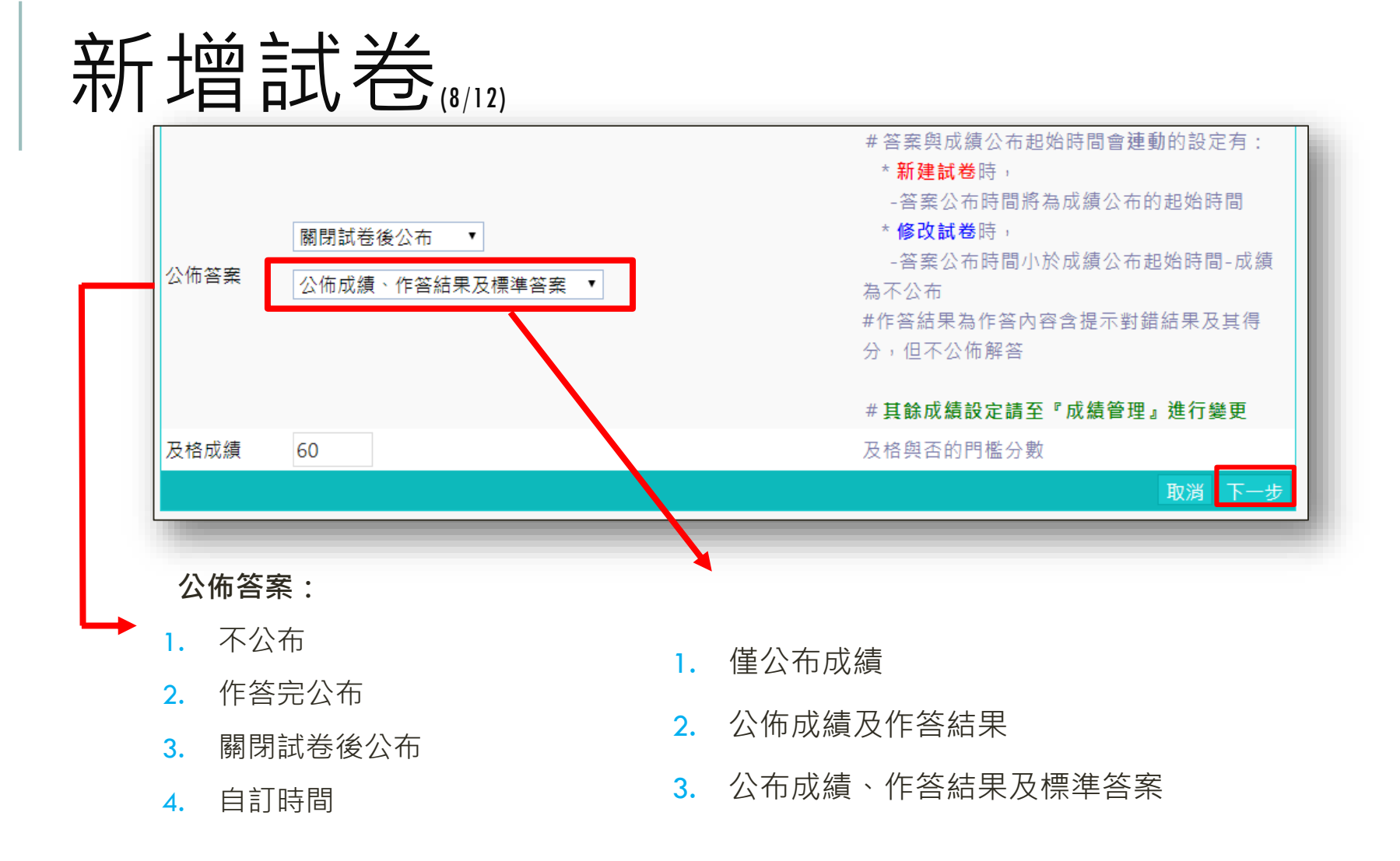

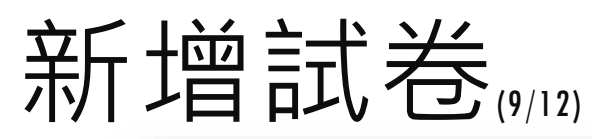

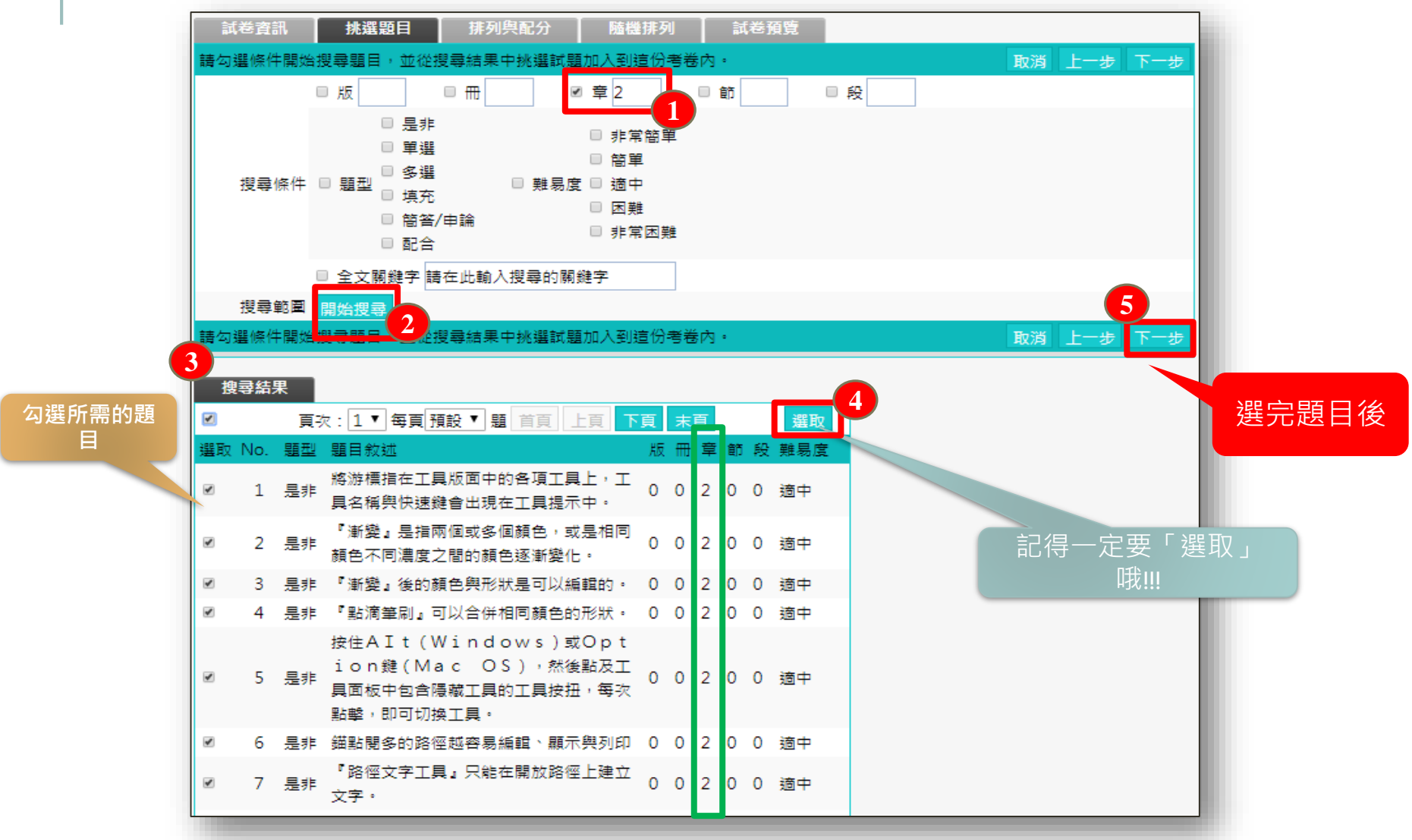

## 新增試卷

| 試卷資訊  | 挑選題目 排列與配分 隨機排列 試卷預覽                                                                                                    |
|-------|----------------------------------------------------------------------------------------------------|
|       | 和学校的学校,在1991年1月1日,1991年1月1日,1991年1月1日,1991年1月1日,1991年1月1日,1991年1月1日,1991年1月1日,1991<br>1991年1月1日,1991年1月1日,1991年1月1日,1991年1月1日,1991年1月1日,1991年1月1日,1991年1月1日,1991年1月1日,1991年1月1日,1991年1月1日,1991年1月1日,1 |
|       | ♥[試卷]                                                                                                    |
| 新增大題  | ■ ■ 1.[是非][10]將游標指在工具版面中的各項工具上,工具名稱與快速鍵會出現在工具提示中。[0,0,2,0,0][適                                                                                                    |
| 移除大題  | 中]                                                                                                    |
| 移际题目  | ■ 2.[是非][10]『漸變』是指兩個或多個顏色,或是相同顏色不同濃度之間的顏色逐漸變化。[0,0,2,0,0][適中]                                                                                                    |
| 大題文字  | ■ 3.[是非][10] 『漸變』後的顏色與形狀是可以編輯的。[0,0,2,0,0][適中]                                                                                                    |
| 指定分数  |                                                                                                    |
| 半均配分  | ■ ■ 5.[是非][10]按住AIt(Windows)或Option鍵(Mac OS),然後點及工具面板中包                                                                                                    |
| 上移    | 含隱藏工具的工具按扭,每次點擊,即可切換工具。[0,0,2,0,0][適中]                                                                                                    |
| 下移    | ■ ■ 6.[是非][10]錨點閱多的路徑越容易編輯、顯示與列印[0,0,2,0,0][適中]                                                                                                    |
|       | ■ 7.[是非][10] 『路徑文字工具』只能在開放路徑上建立文字。[0,0,2,0,0][適中]                                                                                                    |
| 王凋    | ■ 8.[是非][10]使用透視法繪製物件時,地平面和水平面的相關位置,將決定物件笨觀看時,離視線多遠或多                                                                                                    |
|       | 下方。[0,0,2,0,0][適中]                                                                                                    |
|       | ■ 9.[是非][10]對透視格點中的物件進行縮放或移動時,被移動或縮放的物件只能個別按照其所處的透視格點                                                                                                    |
|       | 平面進行移動縮放。[0,0,2,0,0][適中]                                                                                                    |
|       | □ 10.[單選][10]請問按下哪一個按鍵可以快速選用『直接選取工具』[0,0,2,0,0][適中]                                                                                                    |
|       | · · · · · · · · · · · · · · · · · · ·                                                                                                    |
| 11000 |                                                                                                    |

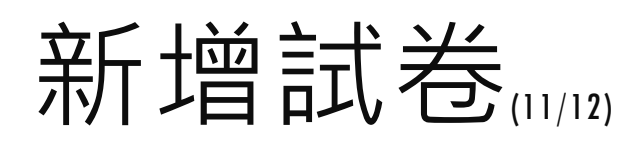

| 試卷資訊 挑選      | 題目 排列與配分 隨機排列 試卷預覽         |            |       |
|--------------|----------------------------|------------|-------|
|              |                            | 取消 上一步 下一步 |       |
| 啟用隨          | 幾 □                        |            | 隨機    |
|              | □ 大題隨機排列                   |            |       |
| 隨機排          | 列 	 題目隨機排列                 |            |       |
|              | ■ 選項隨機排列 (單選題 / 複選題 / 配合題) |            |       |
| 隨機選擇         | 題 □ 共     題                |            |       |
|              |                            | 取消 上一步 下一步 |       |
| 1000         |                            |            |       |
| ┃ 試卷資訊 ┃ 挑選調 | 夏目 排列與配分 隨機排列 試卷預覽         |            |       |
|              |                            | 取消 上一步 下一步 |       |
| 啟用隨机         | 巻 🗹                        | Die Die    | 三 大幻幺 |
|              | □ 大題隨機排列                   | 122        | 目形式   |
| 隨機排列         | 刘 ☑ 題目隨機排列 🧹 超 🗏 100 代     | 1          |       |
|              | 🗆 選項隨機排列 (單選題 / 複選題 / 配合題) |            |       |
| 隨機選昂         | 夏□共 題                      |            |       |
|              |                            | 取消 上一步 下一步 |       |
| 100          |                            |            |       |

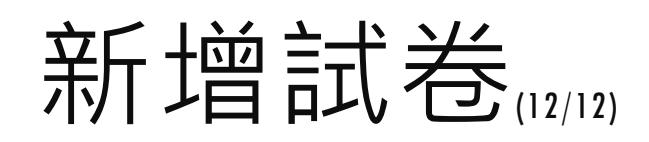

| 試卷資訊       | 挑選題目  排列與配分  隨機排列    試卷預覽          |  |  |  |  |  |  |  |  |
|------------|------------------------------------|--|--|--|--|--|--|--|--|
|            | 取消 上一步 完成 + 存檔 顯示答案 匯出             |  |  |  |  |  |  |  |  |
| 試卷內容       |                                    |  |  |  |  |  |  |  |  |
| 配分:[10.00] | 1.                                 |  |  |  |  |  |  |  |  |
|            | 水平與垂直的尺標一定會出現在每個工作區域的上方和左側。        |  |  |  |  |  |  |  |  |
|            | a. $\bigcirc$                      |  |  |  |  |  |  |  |  |
| 配分:[10.00] | 2.                                 |  |  |  |  |  |  |  |  |
|            | 你可以變更尺標所使用的度量單位。                   |  |  |  |  |  |  |  |  |
|            |                                    |  |  |  |  |  |  |  |  |
|            | a. $\bigcirc$<br>b. $\bigcirc$     |  |  |  |  |  |  |  |  |
| 配分:[10.00] | 3.                                 |  |  |  |  |  |  |  |  |
|            | 當你選取了一個顏色後,出現警告圖式,表示這個顏色超出色域而無法印刷。 |  |  |  |  |  |  |  |  |
|            | a. 🗢                               |  |  |  |  |  |  |  |  |
|            | b. O 🗙                             |  |  |  |  |  |  |  |  |
| 配分:[10.00] | 4.                                 |  |  |  |  |  |  |  |  |
|            | 必須是一個封閉路徑才能進行填色。                   |  |  |  |  |  |  |  |  |
|            | a. O                               |  |  |  |  |  |  |  |  |
|            | b. O 🗙                             |  |  |  |  |  |  |  |  |

作業管理

#### 執行步驟類似「測驗管理」,請參閱「<u>測驗管理</u>」之步驟。

|             | 班級課程管       | 理:<br>() 四技全融_    | - ^      |        |         |       |            | 數位學習 | 組 | ■ 進入教室 ▲ ② 10701國文(一) 四技金 |
|-------------|-------------|-------------------|----------|--------|---------|-------|------------|------|---|---------------------------|
|             | 人員管理        | (一) 四汉亚融一<br>課程管理 | 教室管理     | 作業管理   | 測驗管理    | 問卷管理  | 成績管理       | 教材工  | > |                           |
|             | 題庫維護        | 作業維護 作業           | 批改       |        |         |       |            |      |   | 使用空間 (32 KB/500 MB)       |
| 題庫維護        | 匯入          | 題庫分享中心            |          |        |         |       |            | 1    |   |                           |
| 全選 頁次:      | 1▼ 每頁 予     | 頁設▼題 首頁 .         | 上頁「下頁」末頭 | 〔 新増 修 | 改 刪除 複製 | 匯出 分享 | 預覽 搜尋      |      |   |                           |
| ■ <u>序號</u> | <u>題型</u> 題 | 目叙述               |          |        | 版册      | 童節    | <u>難易度</u> |      |   |                           |
| 全選 頁次:      | 1▼ 每頁 予     | 頁設▼題 首頁 .         | 上頁「下頁」末頭 | 〔 新增 修 | 改 刪除 複製 | 匯出 分享 | 預覽 搜尋      |      |   |                           |
|             |             |                   |          |        |         |       |            |      | - |                           |